## **IBM Lab Services**

Infrastructure expertise to help you build the foundation of a smart enterprise

## Power Virtual Server Networking and Administration Best Practices

Vess Natchev Power Cloud Lead IBM Lab Services vess@us.ibm.com

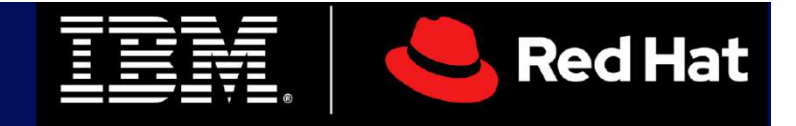

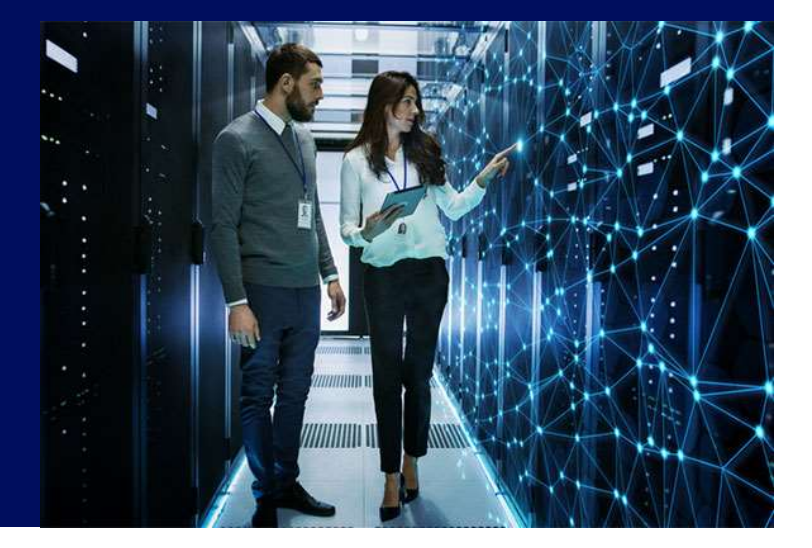

## Agenda

- Key questions for Power Virtual Server (PowerVS) migration
- Network scenarios
- Initial setup in PowerVS
- Managing LPARs in PowerVS
- Lab Services offerings

## **Key Questions and Planning Topics for Migration Services**

- Workload identification
  - Business criticality and risk, RTO and RPO for migration
  - Start with test, dev, UAT
- OS version and application dependencies
  - Note minimum supported OS versions for AIX and IBM i: <u>https://cloud.ibm.com/docs/infrastructure/power-iaas?topic=power-iaas-power-iaas-faqs</u>
  - OS upgrade may be necessary prior to cloud migration
  - Collaborate with client on evaluating application impacts
- Network architecture and design
  - What types of access to VMs (LPARs) is required?
  - How much bandwidth is needed based on access console, application, DR?
  - Size of workloads and migration timeline
- Backup and HA/DR requirements:
  - Full-system vs. file- or object-level backups and frequency
  - RTO, RPO and mapping of HA/DR requirements to available PowerVS options
- Skills transfer requirements for running Power workloads in IBM Cloud

## **IBM Lab Services**

Infrastructure expertise to help you build the foundation of a smart enterprise

## **Network Scenarios**

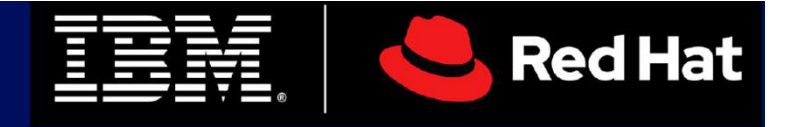

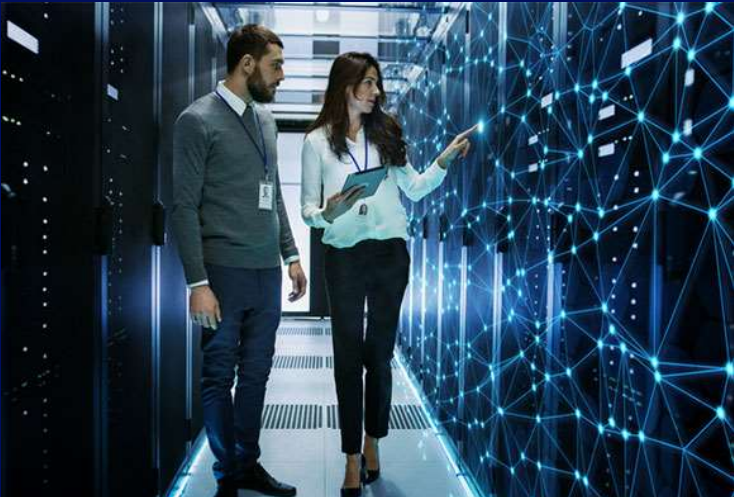

## **IBM Cloud Enterprise Power VS PVS-LOC Model**

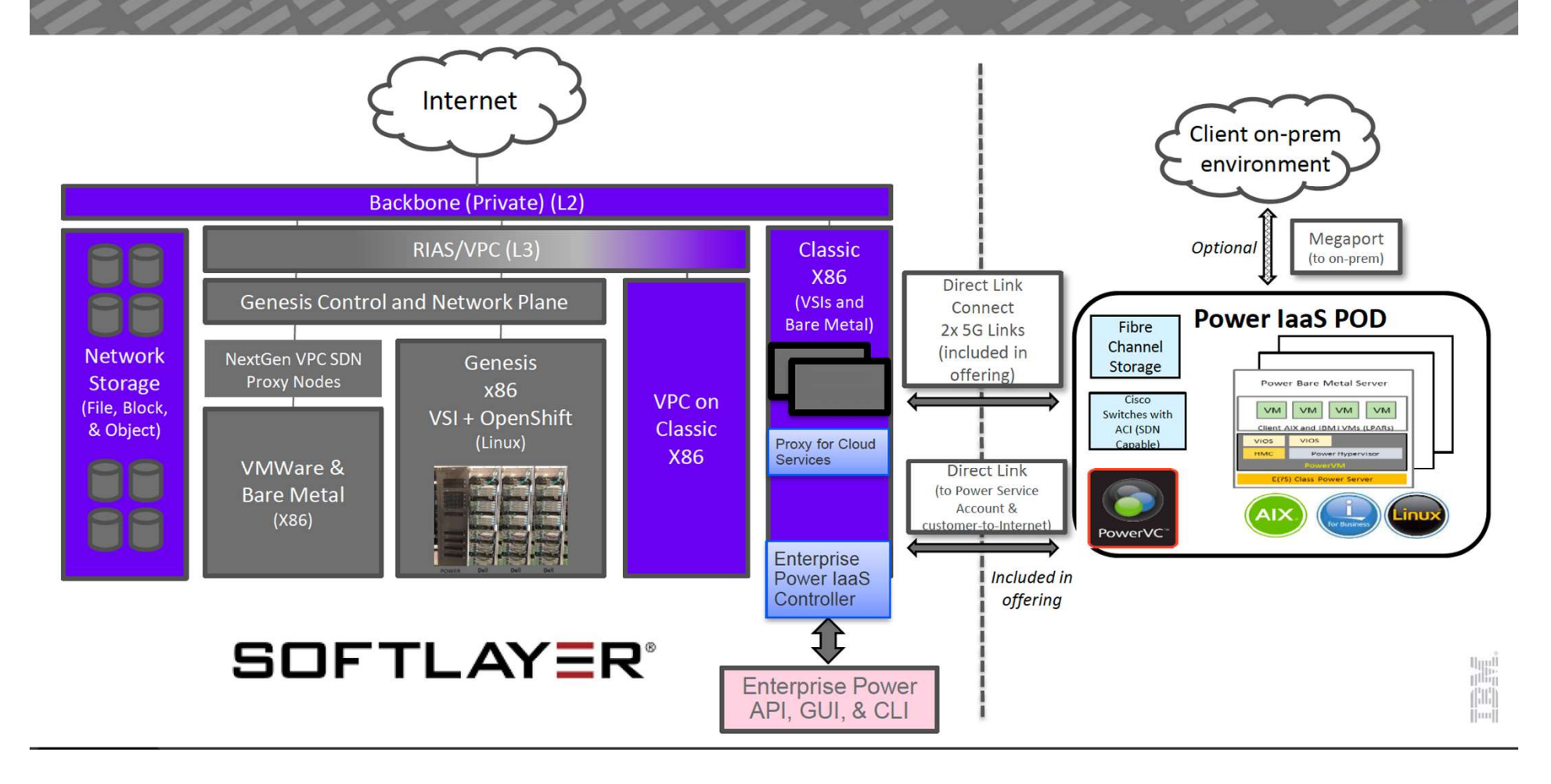

## IaaS-Lite Network Overview

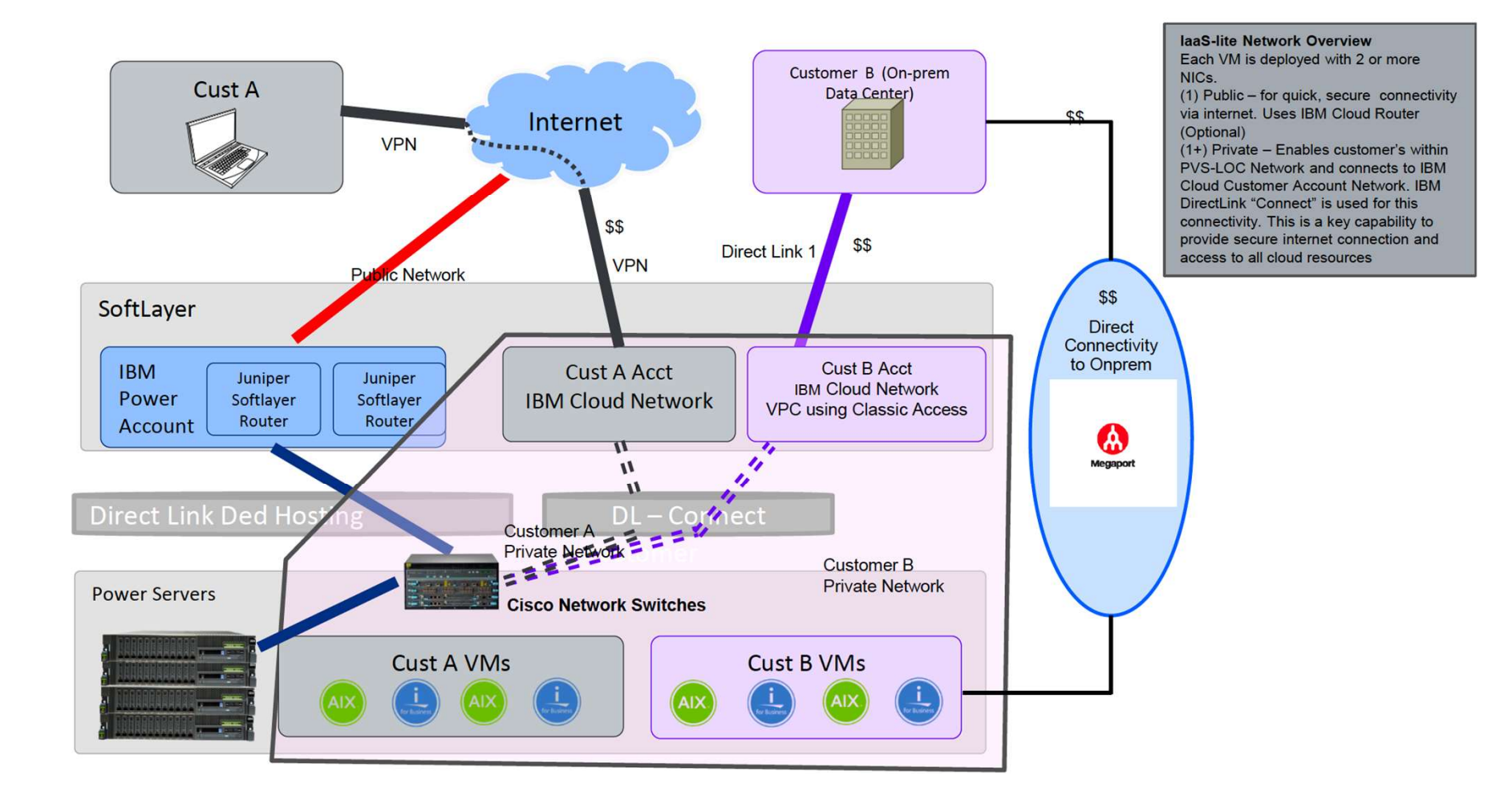

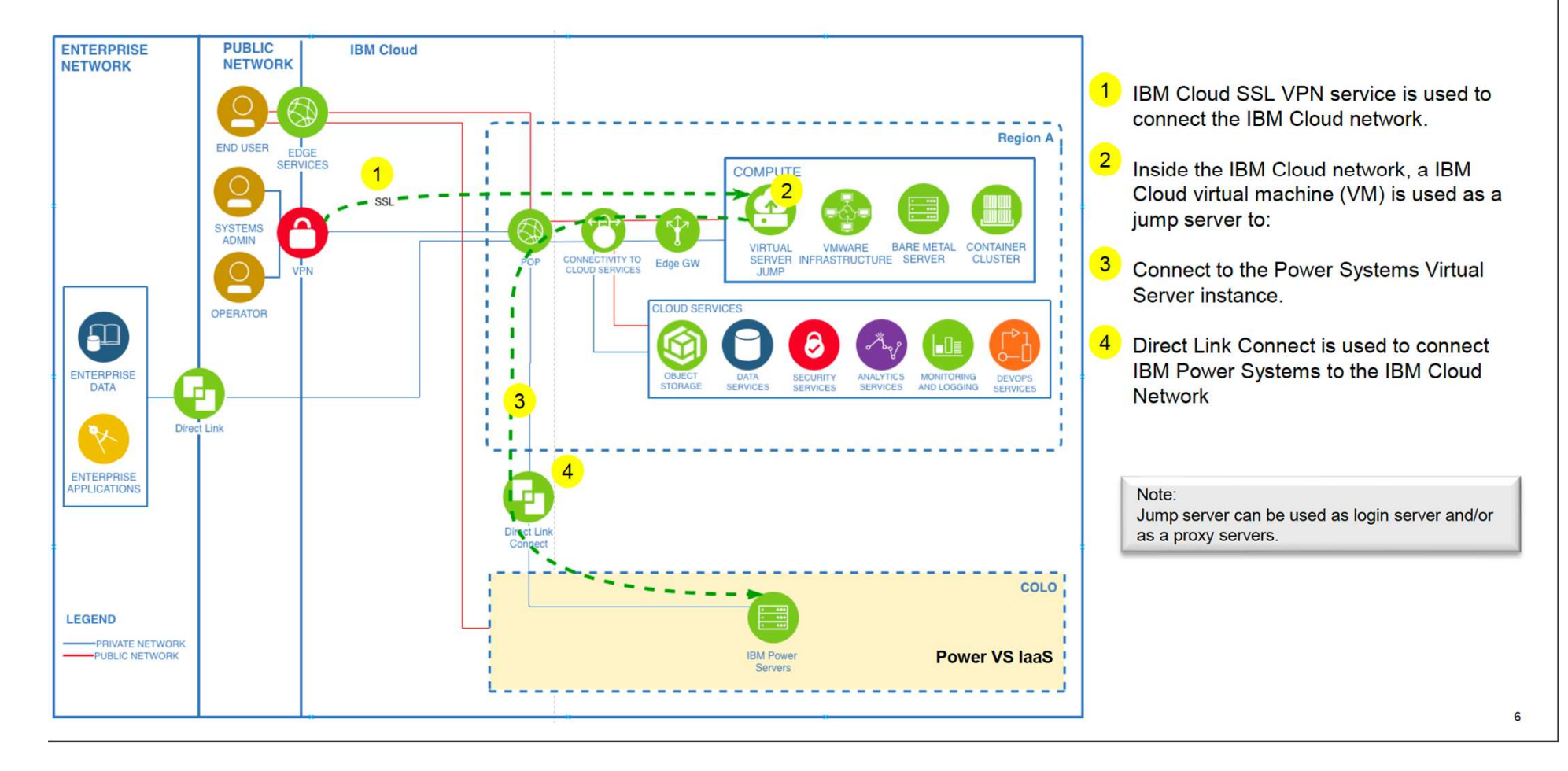

### Scenario 1: Private Connection using SSL + Jump host + Direct Link Connect

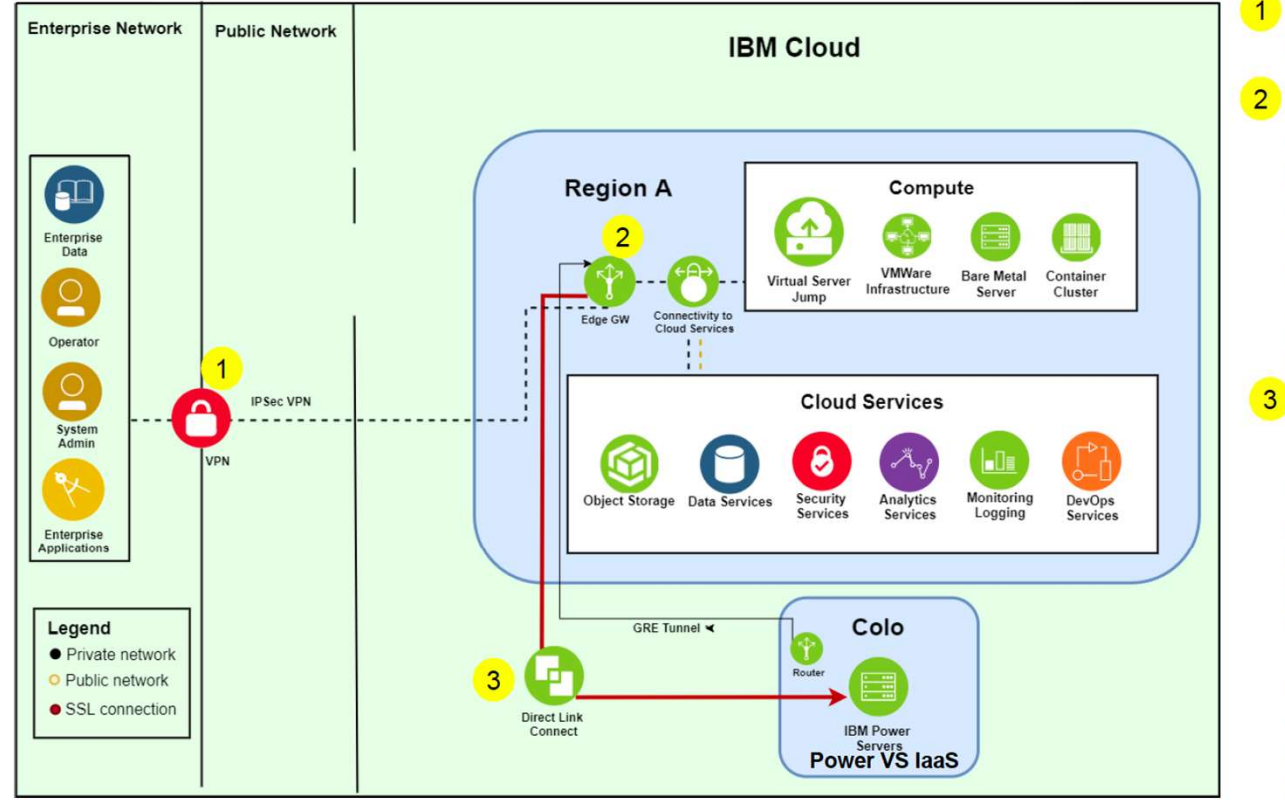

## Scenario 2: Private Connection using IPSec VPN + Direct Link Connect + Edge GW

 IBM Cloud IPSec VPN service is used to connect the IBM Cloud network.

Inside the IBM Cloud network, an Edge Gateway device is used to connect to the Power Systems Virtual Instance. An Edge Gateway (Vyatta or vSRX) based IPSec VPN must be used. IBM Cloud IPSec service is option as well.

Direct Link Connect is used to connect IBM Power Systems to the IBM Cloud 3 Network

This option is typically used for environment management from the public network. It is not recommended for production workloads. Can be good option for PoCs and Dev/Test.

GRE Tunneling is needed in most configurations because IBM Cloud Network does not advertise on-prem subnets over Direct Link and BYOIP considerations.

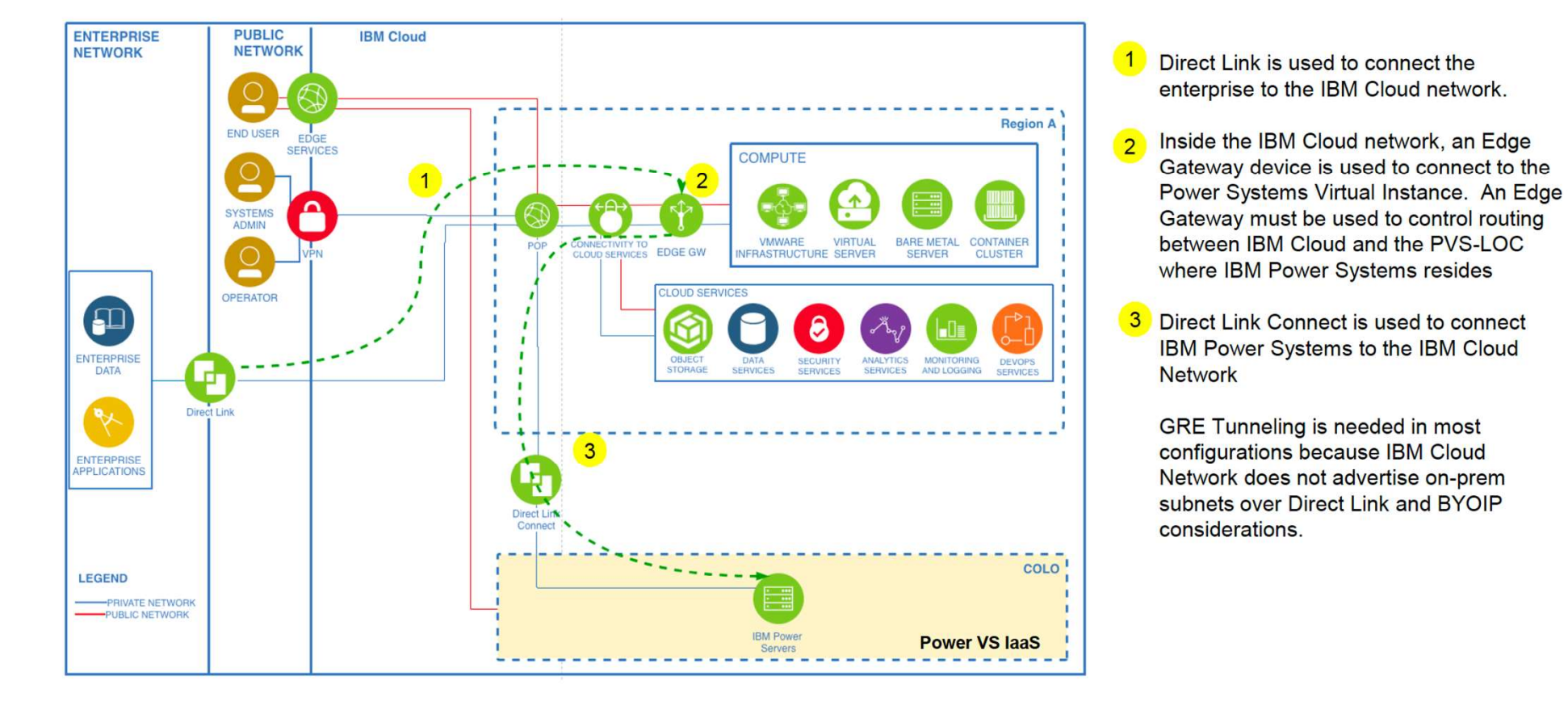

### Scenario 3: Private Connection using Direct Link + Direct Link Connect + Edge GW

# Scenario 4: Enterprise Private Connection with BYOIP using Direct Link, Direct Link Connect and Edge GW

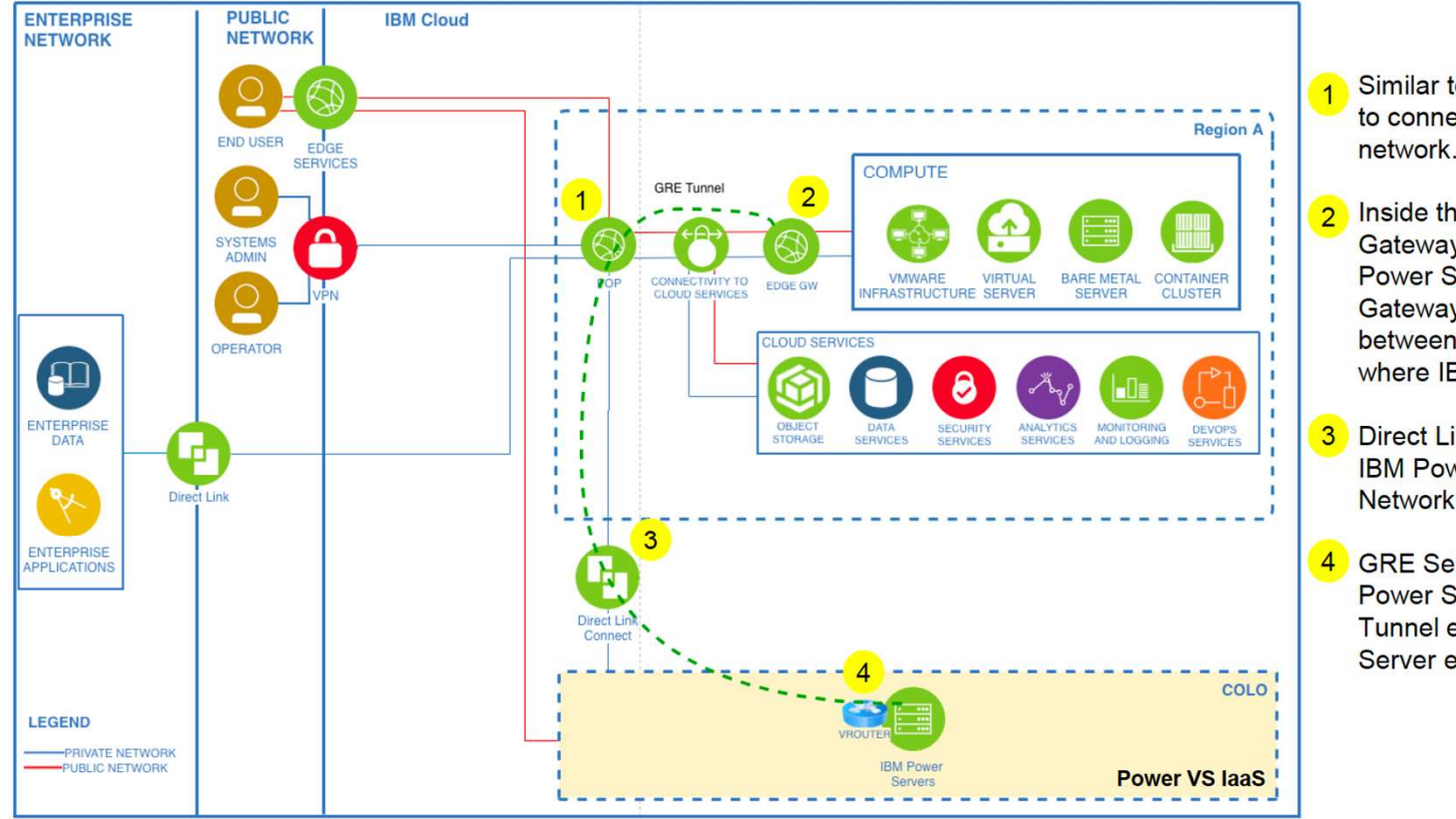

Similar to Scenario 3, Direct Link is used to connect the enterprise to the IBM Cloud network.

- 2 Inside the IBM Cloud network, an Edge Gateway device is used to connect to the Power Systems Virtual Instance. An Edge Gateway must be used to control routing between IBM Cloud and the PVS-LOC where IBM Power Systems resides
- 3 Direct Link Connect is used to connect IBM Power Systems to the IBM Cloud Network
- 4 GRE Service is configured on the IBM Power Server Network to establish a GRE Tunnel enabling BYOIP to the Power Server environment.

Scenario 5a: Power VS IaaS Locations connectivity using Cloud Connect or Megaport

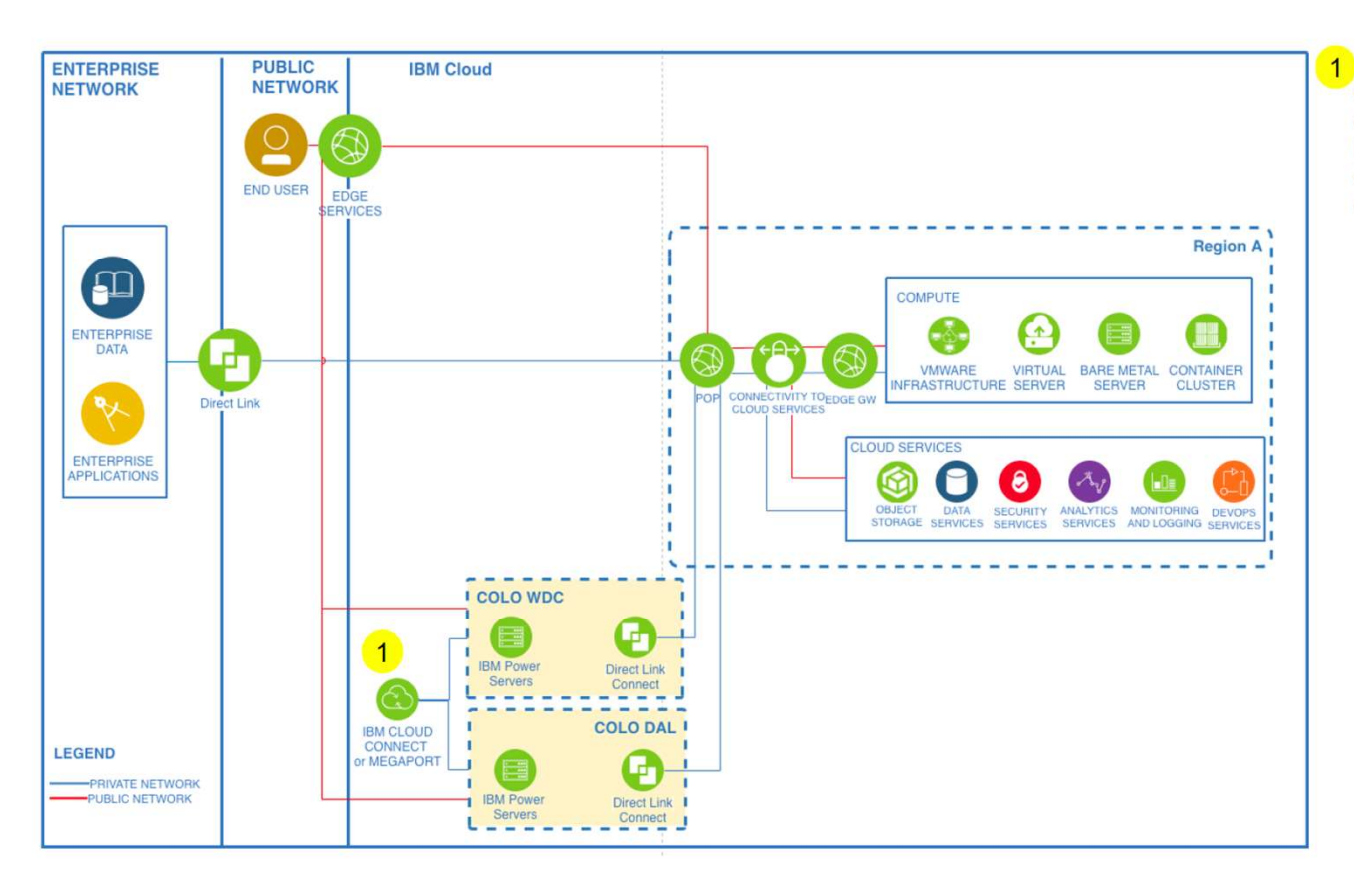

1 In the case where more than one PVS-LOC is required for resiliency, PVS-LOC1 to PVS-LOC2 connectivity can occur outside of IBM cloud. PVS-LOC1 to PVS-LOC2 connectivity can be established using Megaport (client circuit) or IBM Cloud Connect (available only in U.S.)

## Scenario 5b: Power VS laaS Locations Connectivity via IBM Cloud Classic Network as Transit using Proxy

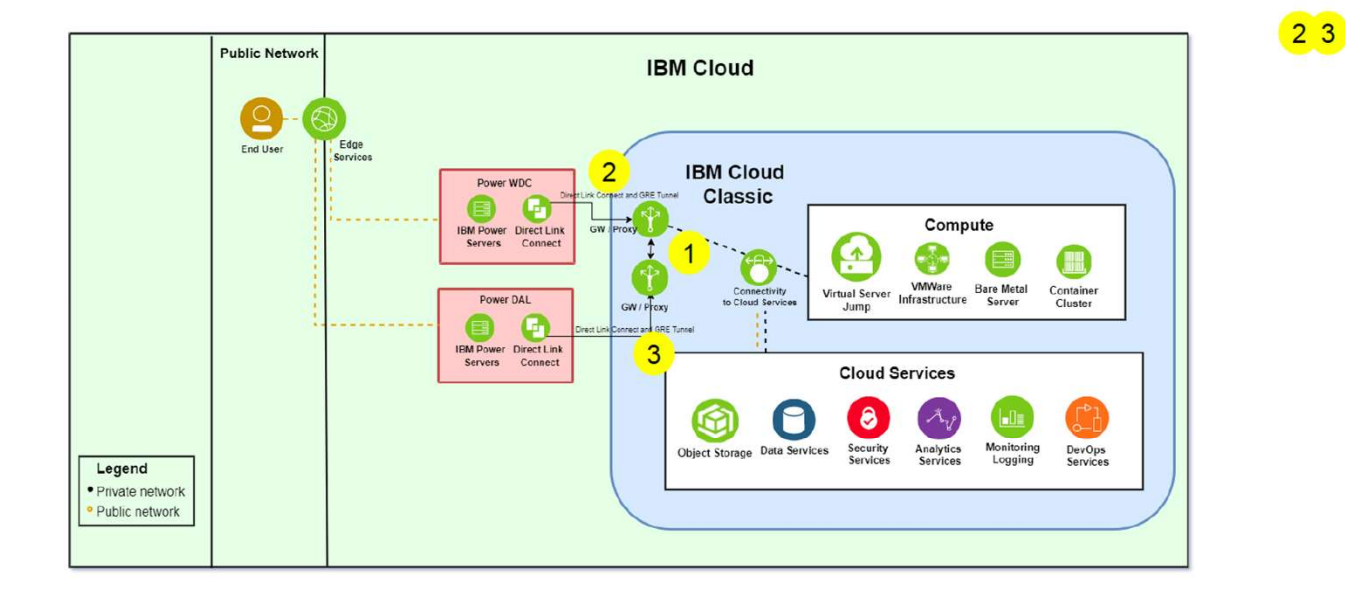

In the case where more than one PVS-LOC is required for resiliency, PVS-LOC to PVS-LOC connectivity can occur via IBM Cloud Network using proxy servers. GRE tunnels are needed for the transit.

Direct Link Connect with GRE configuration are required at both the locations for the connectivity.

### **Key considerations**

- This configuration is still to be tested by Power VS. Therefore, customers are required to test their configuration prior to production use.
- Network BW and latency depends on Direct Link Connect. Proxy GW.and IBM Cloud Network.

## Power VS Direct Link 2.0 Connect – Plan Overview

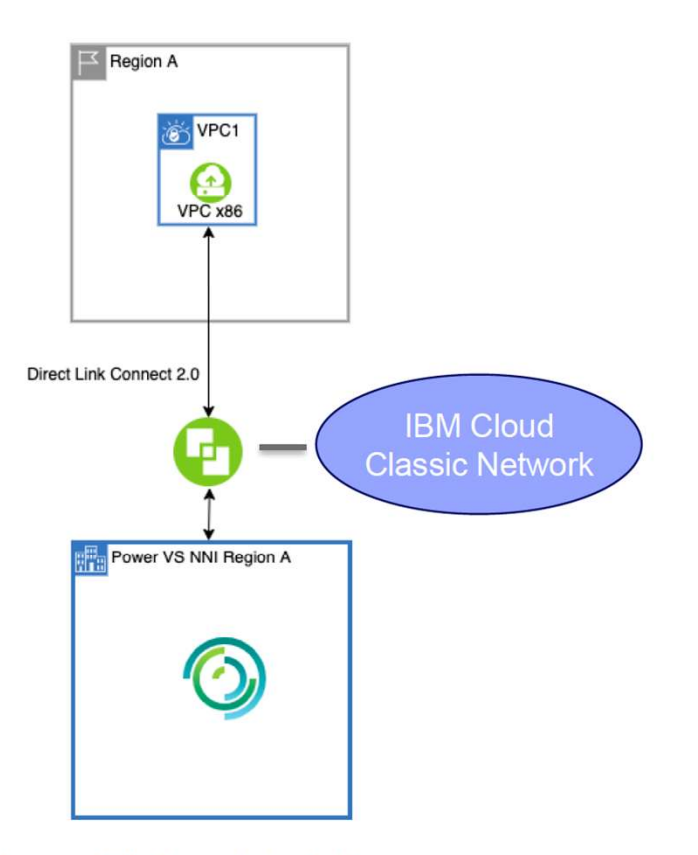

 Supports Power VS to VPC NextGen and Classic x86 Compute and Services.

- VPC is BYOIP capable.
- Automated configuration in Cloud Network allowing much faster provisioning of Direct Link.
- Currently available in DAL13, DAL12, WDC04, FRA04, FRA05, LON06, LON04, SYD05 and SYD04
- https://cloud.ibm.com/docs/poweriaas?topic=power-iaas-ordering-directlink-connect

Group Name / DOC ID / Month XX, 2017 / © 2017 IBM Corporation

## **IBM Lab Services**

Infrastructure expertise to help you build the foundation of a smart enterprise

## Power Virtual Server Initial Configuration

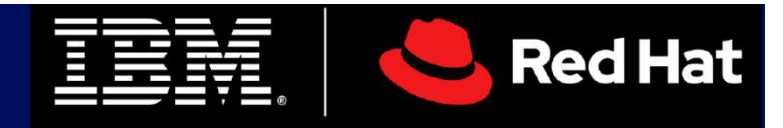

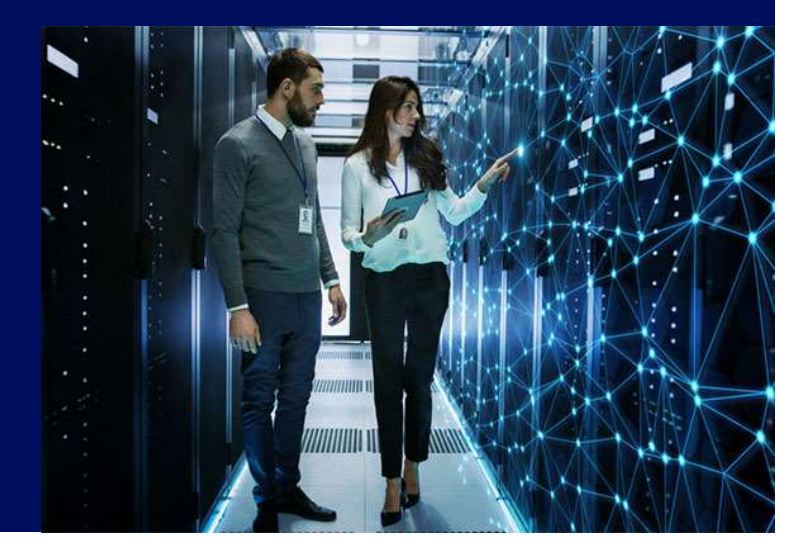

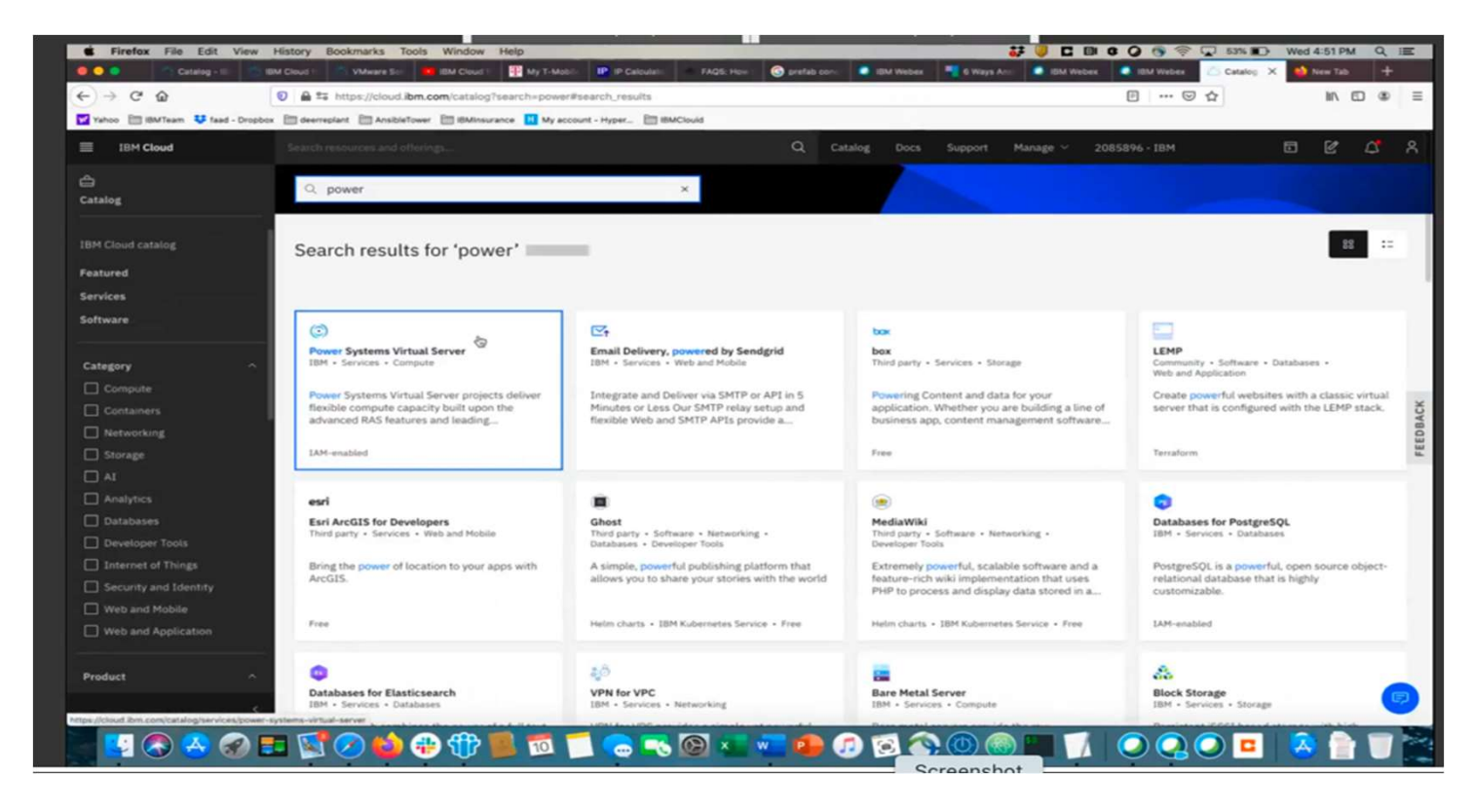

Select "Power System Virtual Server."

| • C @                                                                                       | Image: State of the state of the state of |                                                                                                    |                                            |                                                    |
|---------------------------------------------------------------------------------------------|----------------------------------------------------------------------------------------------------|----------------------------------------------------------------------------------------------------|--------------------------------------------|----------------------------------------------------|
| ico 🛅 IBMTeam 🔱 fa                                                                          | ad - Dropbox 🛅 deerreplant 🛅 AnsibleTower 🛅 IBMinsurance 👖 My account - Hyper 🛅 IBMi                                                                                                    | Clouid                                                                                                    |                                            |                                                    |
| IBM Cloud                                                                                   |                                                                                                    | Q Catalog Docs Support M                                                                                                    | lanage 😪 2085896 - IBM                     | • •                                                |
| Catalog / Service                                                                           | Des /                                                                                                    |                                                                                                    | Summary                                    |                                                    |
| Power S<br>Author: IBM + Dr                                                                 | Systems Virtual Server<br>are of last update: 05/12/2020 - Docs                                                                                                    |                                                                                                    | Power Syster<br>Server<br>Region: Dalla    | ns Virtual Estimate                                |
| Create                                                                                      | About                                                                                                    |                                                                                                    | Plan: Power S<br>Service name<br>Server-0k | ystems Virtual Server Gro<br>Power Systems Virtual |
| Select a region                                                                             |                                                                                                    |                                                                                                    | Hesource gro                               | ap: Default                                        |
| Select a region                                                                             |                                                                                                    |                                                                                                    |                                            |                                                    |
| Dallas                                                                                      |                                                                                                    |                                                                                                    |                                            |                                                    |
| Select a pricing p                                                                          | ka lan                                                                                                    |                                                                                                    | <u> </u>                                   |                                                    |
| Select a pricing p<br>Displayed prices do no<br>Plan                                        | lan<br>t include tax. Monthly prices shown are for country or region: United States<br>Features                                                                                                    | Pricing                                                                                                    | ·                                          |                                                    |
| Select a pricing p<br>Displayed prices do no<br>Plan<br>Power Systems Viets<br>Server Group | lan<br>It include tax. Monthly prices shown are for country or region: United States<br>Features<br>sat Enables provisioning of Power Virtual Server LPARs in the chosen region.                                                                                                    | Pricing<br>50.1432 USD/Scale Out Shared Virtual Processor<br>Core-Hour<br>50.6449 USD/Scale Out Dedicated Virtual Processor<br>Core-Hour<br>50.4341 USD/Stateprise Shared Virtual Processor<br>Core-Hour<br>51.7343 USD/Stateprise Dedicated Virtual Processor<br>Core-Hour                                                                                                    | Apply promo                                | code<br>Agaily                                     |
| Select a pricing p<br>Displayed prices do no<br>Plan<br>Power Systems Virtu<br>Server Group | lan<br>st include tax. Monthly prices shown are for country or region: United States<br>Features<br>at Enables provisioning of Power Virtual Server LPARs in the chosen region.                                                                                                    | Pricing<br>10.1612/USD/Scale Out Shared Virtual Processor<br>Core-Hour<br>10.444/USD/Scale Out Dedicated Virtual Processor<br>Core-Hour<br>10.424/USD/Enterprise Dedicated Virtual Processor<br>Core-Hour<br>10.1251/USD/Enterprise Dedicated Virtual Processor<br>Core-Hour<br>10.0152/USD/Enterprise Dedicated Virtual Processor<br>Core-Hour<br>10.0152/USD/Enterprise Dedicated Virtual Processor<br>Core-Hour<br>10.0157/USD/ENTERPRISE<br>0.0157/USD/ENTERPRISE<br>0.00137/USD/ENTERPRISE<br>0.00137/USD/ENTERPRISE<br>0.00137/USD/ENTERPRISE<br>10.0012/Enterprise Linear/Core-Hour<br>10.0157/USD/ENTERPRISE<br>0.0012/Enterprise Linear/Core-Hour<br>10.0157/USD/ENTERPRISE<br>0.0157/USD/ENTERPRISE<br>0.0157/USD/ENTERPRISE | Apply promo     Create     Add to estiv    | code<br>Rento<br>nate                              |

Under Select Region, choose your region. You are limited to only one service per region.

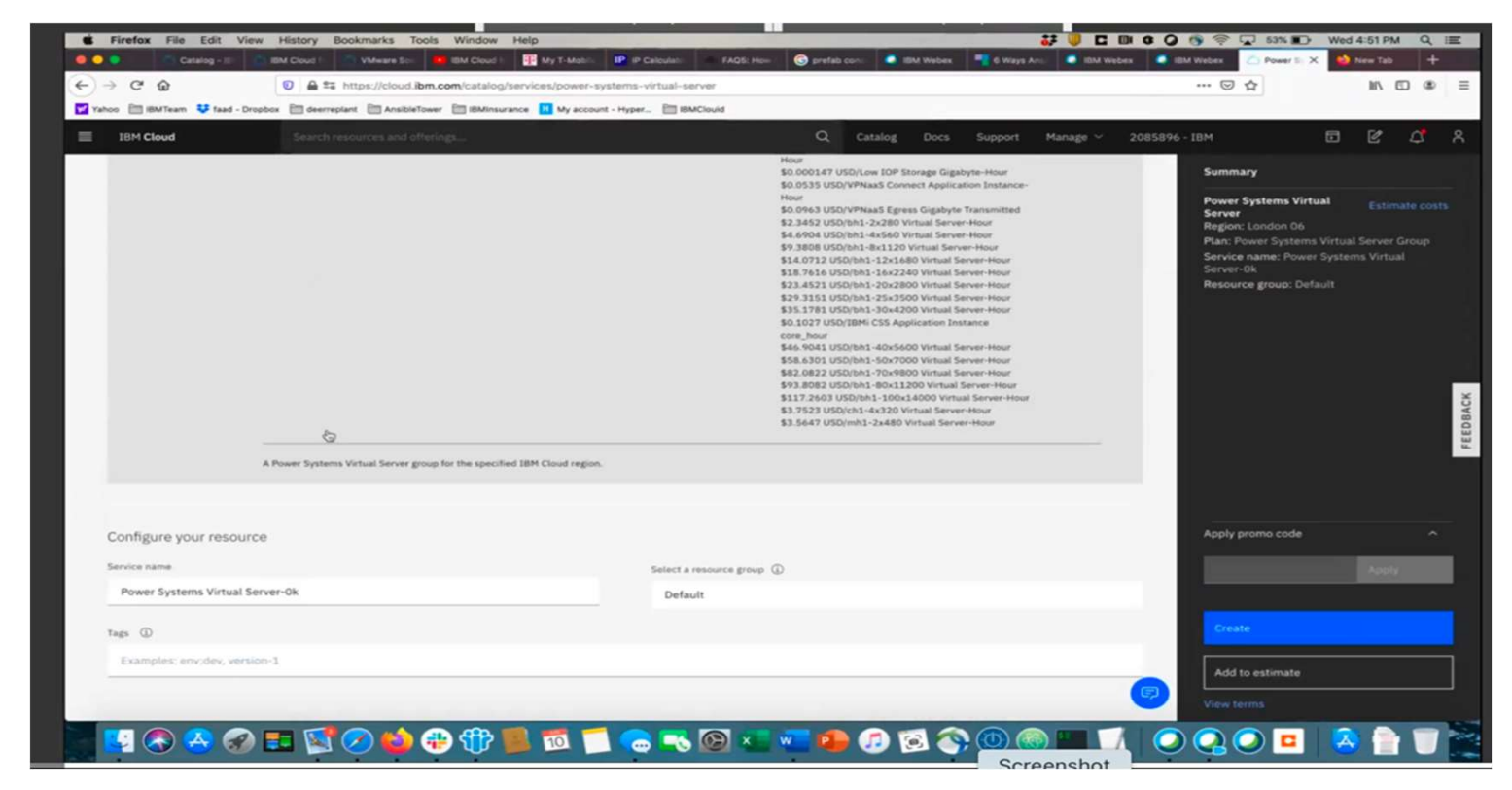

Select a "Service Name" or chose default name provided.

Then press "Create."

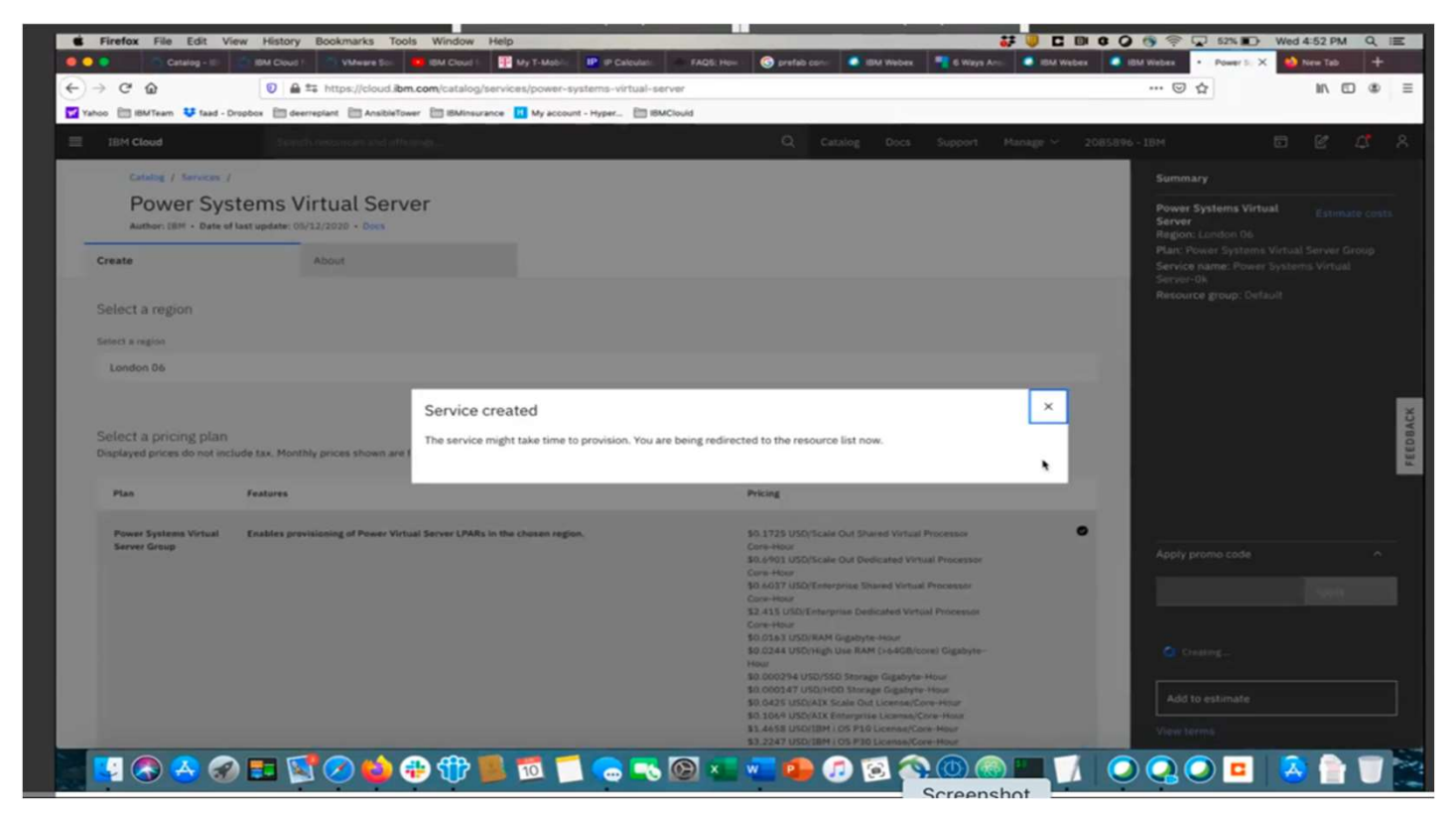

Your PowerVS service will now appear under the Services tab.

| 0 | 🛅 IBMTeam 🕴 faad - Dropbox 🛅 deerreplant 🗎 AnsibleTower                                  | 83 er | dinsurance 🔣 My account - Hyper 🛅 IB | MClouid |            |       |                              |                            |          |         |
|---|------------------------------------------------------------------------------------------|-------|--------------------------------------|---------|------------|-------|------------------------------|----------------------------|----------|---------|
| 1 | BM Cloud Search resources and offerin                                                    | uga   |                                      |         | Q Ca       | stalo | g Docs Support Manage        | ✓ 2085896 - IBM            |          | Ľ       |
|   | Resource list                                                                            |       |                                      |         |            |       |                              |                            | Create n | isource |
|   | ~ Name                                                                                   | Ť     | Group                                |         | Location   |       | Offering                     | Status                     | Tags     |         |
|   | Q. Filter by name or IP address                                                          |       | Filter by group or org               | ~       | Filter     | ~     | Q. Filter                    | Q. Filtpr                  | Filter   | ~       |
|   | Devices (3)                                                                              |       |                                      |         |            |       |                              |                            |          |         |
|   | alabservice-scenario1-rhel-fg.IBM.cloud                                                  |       | Classic Infrastructure               |         | Toronto 01 |       | Virtual Server               | View status                | -        |         |
|   | labservice-scenario2-rhel-ab2.IBM.cloud                                                  |       | Classic Infrastructure               |         | Toronto 01 |       | Virtual Server               | View status                | -        |         |
|   | labservice-scenaro1-rhel-fg2.IBM.cloud<br>Public: 169.48.5.242 / Private: 10.166.312.159 |       | Classic Infrastructure               |         | Toronto 01 |       | Virtual Server               | View status                | -        |         |
|   | VPC infrastructure (2)                                                                   |       |                                      |         |            |       |                              |                            |          |         |
|   | labservices-vpc-private                                                                  |       | Default                              |         | Dallas     |       | Virtual Private Cloud        | Available                  | ÷.       |         |
|   | shabby-obituary-handgrip-aspect-eldest-cover                                             |       | Default                              |         | Dallas     |       | Security Group for VPC       | -                          | -        |         |
|   | Clusters (0)                                                                             |       |                                      |         |            |       |                              |                            |          |         |
|   | <ul> <li>Cloud Foundry apps (0)</li> </ul>                                               |       |                                      |         |            |       |                              |                            |          |         |
|   | Cloud Foundry services (0)                                                               |       |                                      |         |            |       |                              |                            |          |         |
|   | <ul> <li>Services (2)</li> </ul>                                                         |       |                                      |         |            |       |                              |                            |          |         |
|   | Power Systems Virtual Server-Ok                                                          |       | Default                              |         | London 06  |       | Power Systems Virtual Server | C Provision in progress    | -        |         |
|   | Dower Systems Virtual Server-Toronot01                                                   |       | Default                              |         | Toronto 01 |       | Power Systems Virtual Server | <ul> <li>Active</li> </ul> | -        |         |
|   | <ul> <li>Stc Power Systems Virtual Server-<br/>Toronot01</li> </ul>                      |       |                                      |         |            |       |                              |                            |          |         |
|   | S close object storage g                                                                 |       | Default                              |         | Global     |       | Cloud Object Storage         | Updated                    | -        |         |
|   | <ul> <li>Network (0)</li> </ul>                                                          |       |                                      |         |            |       |                              |                            |          |         |

Next you will need to click on the PowerVS service you created and provision a subnet to be used by your Power VSIs.

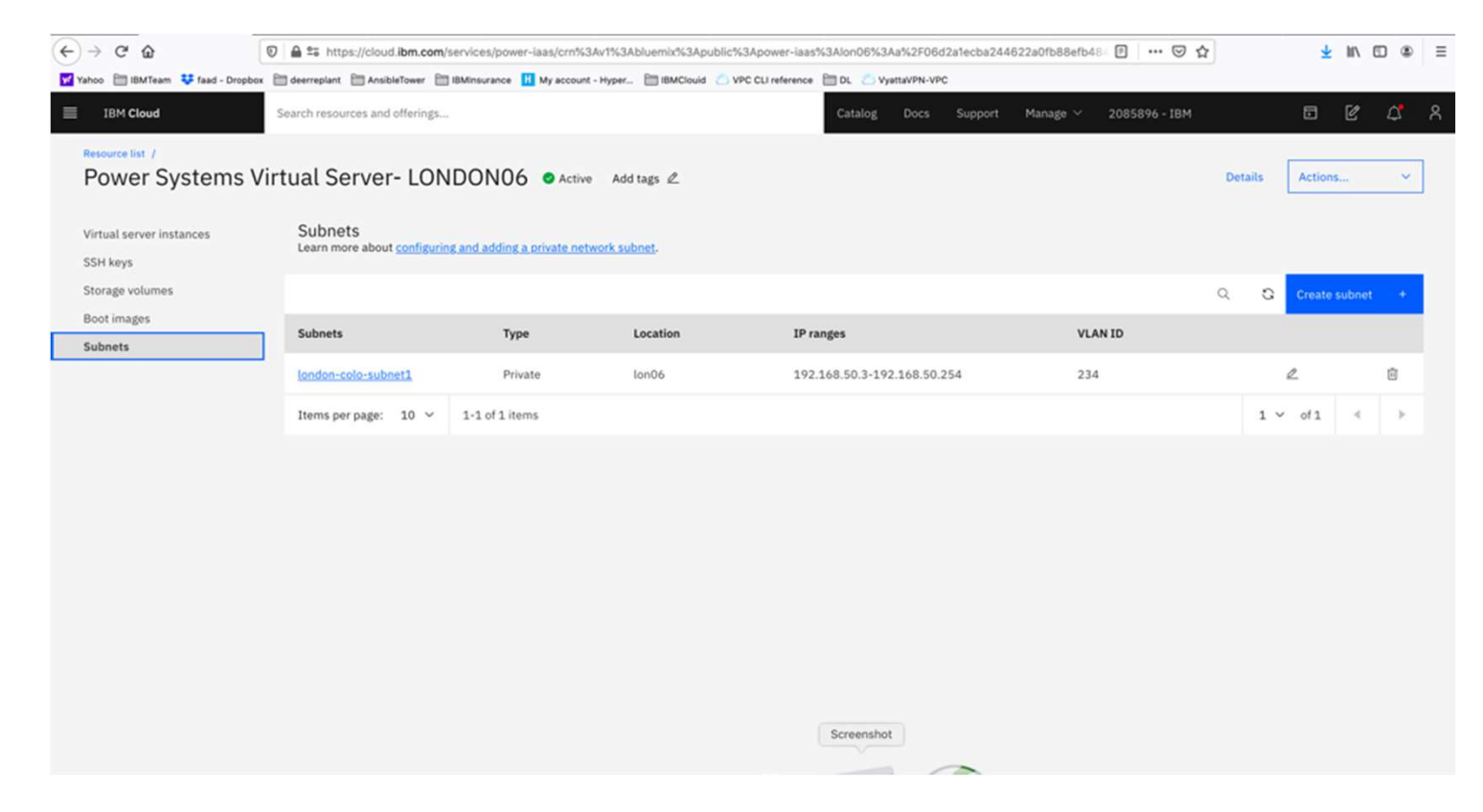

Choose "Subnets" from the menu on the left.

Provide the following information:

- Name for your subnet
- CIDR range. This can be any private IP subnet ranges. For example, 192.168.5.0/24. You may choose /21 to /30 based on how many IPs you will require. You may use your own private CIDR if you wish.
- The rest of the fields will be automatically populated based on the CIDR you provided.

Press "Create Subnet."

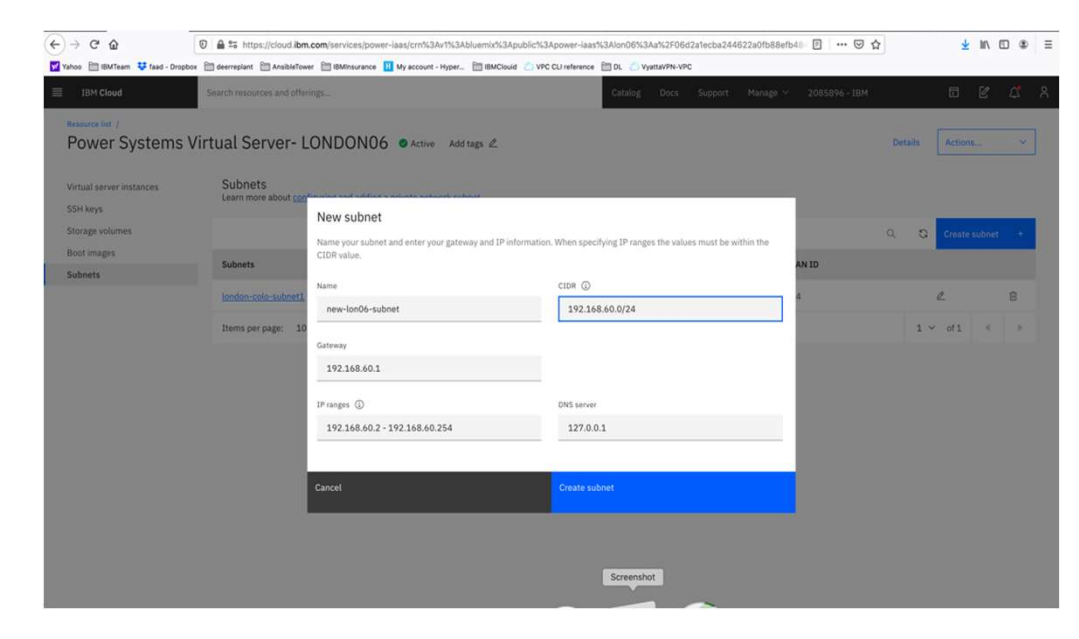

- There should be a VLAN ID associated with the subnet.
- At this point, you will need to open a Support Ticket with PowerVS Support to request that the subnet be configured to allow local communication between any Power VSI you create in this PowerVS location service. Provide your PowerVS location service location, and your subnet in the ticket.
- Without this step, the Power VSIs you create will not be able to ping between each other even if they are on same subnet in the same PowerVS location.

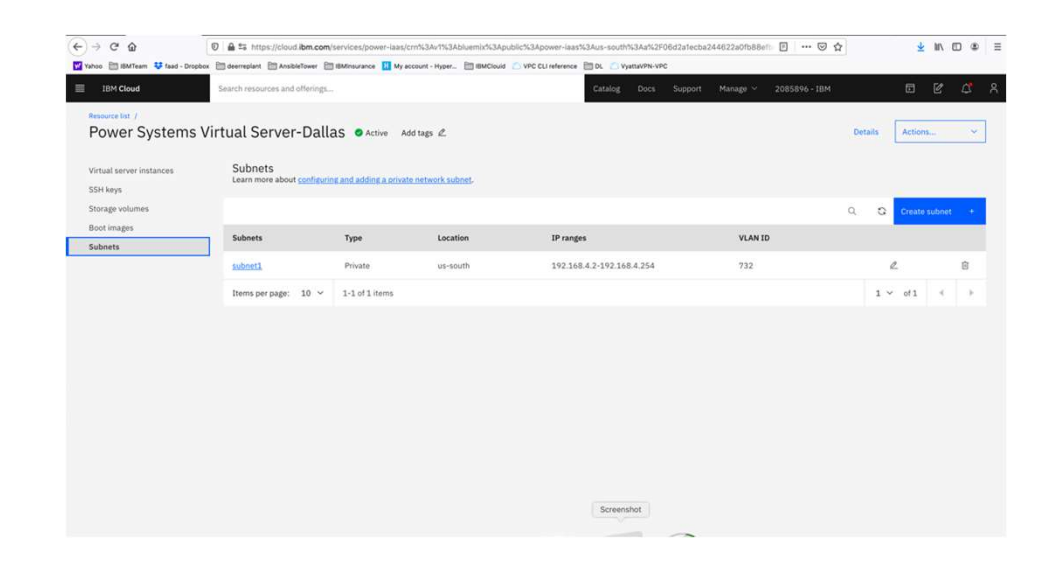

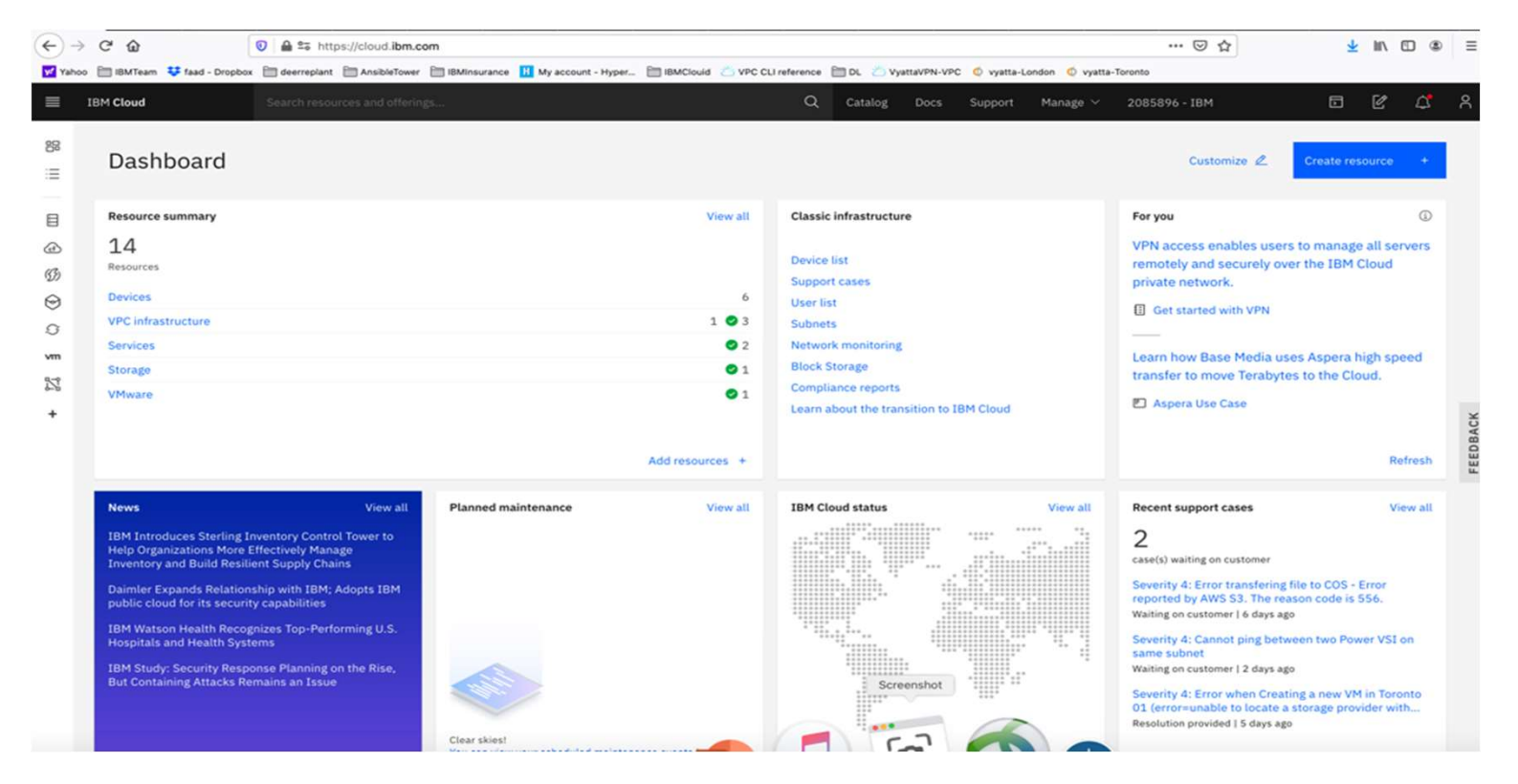

The process for creating AIX and IBM i VSIs is the same. Here we show creating an AIX one.

Go to the IBM Cloud Catalog and press the "IBM Cloud" on top left side of the UI.

| 🛅 IBMTeam 👎 faad - Dropbox 🛅 deerreplant 🛅 AnsibleTower | 🛅 IBMInsurance 🔢 My account - Hyper 🗎 | BMClouid 💍 VPC CLI reference 🛅 | DL 🖄 VyattaVPN-VPC 🧔 vyatta-London | vyatta-Toronto             |               |    |
|---------------------------------------------------------|---------------------------------------|--------------------------------|------------------------------------|----------------------------|---------------|----|
| BM Cloud Search resources and offering                  | (S                                    | ٩                              | Catalog Docs Support Mana          | ige ~ 2085896 - IBM        | 5 0           |    |
| Resource list                                           |                                       |                                |                                    |                            | Create resour | ce |
| ∨ Name                                                  | ↑ Group                               | Location                       | Offering                           | Status                     | Tags          |    |
| Q. Filter by name or IP address                         | Filter by group or org                | ✓ Filter                       | ♥ Q Filter                         | Q Filter                   | Filter        | ~  |
| ✓ Devices (6)                                           |                                       |                                |                                    |                            |               |    |
| VPC infrastructure (4)                                  |                                       |                                |                                    |                            |               |    |
| ✓ Clusters (0)                                          |                                       |                                |                                    |                            |               |    |
| ✓ Cloud Foundry apps (0)                                |                                       |                                |                                    |                            |               |    |
| ✓ Cloud Foundry services (0)                            |                                       |                                |                                    |                            |               |    |
| <ul> <li>Services (2)</li> </ul>                        |                                       |                                |                                    |                            |               |    |
| Power Systems Virtual Server- LONDON06                  | Default                               | London 06                      | Power Systems Virtual Server       | <ul> <li>Active</li> </ul> | -             |    |
| O Power Systems Virtual Server-Toronot01                | Default                               | Toronto 01                     | Power Systems Virtual Server       | <ul> <li>Active</li> </ul> | -             |    |
| ✓ Storage (1)                                           |                                       |                                |                                    |                            |               |    |
| V Network (0)                                           |                                       |                                |                                    |                            |               |    |
| ✓ Cloud Foundry enterprise environments (0)             |                                       |                                |                                    |                            |               |    |
| ✓ Functions namespaces (0)                              |                                       |                                |                                    |                            |               |    |
| ✓ Apps (0)                                              |                                       |                                |                                    |                            |               |    |
| ✓ Developer tools (0)                                   |                                       |                                |                                    |                            |               |    |
| VMware (1)                                              |                                       |                                |                                    |                            |               |    |
|                                                         |                                       |                                | Screenshot                         |                            |               |    |

Click on the service for datacenter in which you have created a PowerVS service. In this case we will choose Toronot01 PowerVS service.

| → C <sup>6</sup>                 | 0 🖴 😂 https://cloud.ibm.com/services/power              | -iaas/crn%3Av1%3Abluemix%3Apublic%3Apov    | ver-iaas%3Ator01%3Aa%2F0   | 6d2a1ecba24462    | 2a0fb88efb484    | ▣ … ☺ ☆       | 👱 IIA 🖸 🎕         |
|----------------------------------|---------------------------------------------------------|--------------------------------------------|----------------------------|-------------------|------------------|---------------|-------------------|
| rahoo 🛅 IBMTeam 👎 faad - Dropb   | ox 🛅 deerreplant 🛅 AnsibleTower 🛅 IBMInsurance 🚺        | My account - Hyper 🛅 IBMClouid 💍 VPC CLI n | eference 🛅 DL 💍 VyattaVPN- | -VPC 🔇 vyatta-Lon | idon 🌀 vyatta-To | ronto         |                   |
| IBM Cloud                        | Search resources and offerings                          |                                            | Catalog Docs               | Support           | Manage $\sim$    | 2085896 - IBM | 5 C 🗳             |
| Resource list /<br>Power Systems | Virtual Server-Toronot01                                | 🕏 Active Add tags 🖉                        |                            |                   |                  | Det           | ails Actions ~    |
| Virtual server instances         | Virtual server instances                                | ting a victual converting tange            |                            |                   |                  |               |                   |
| SSH keys                         | cean more about <u>Setting started</u> and <u>Creat</u> | ing a virtual server instance.             |                            |                   |                  |               |                   |
| Storage volumes                  |                                                         |                                            |                            |                   |                  | Q             | Create instance + |
| Boot images<br>Subnets           | Name                                                    | IPs                                        | Image                      | CPUs              | RAM              | Status        |                   |
|                                  | labservices-scenario1-private-aix-fg2                   | 192.168.6.136                              | 7200-04-01                 | 0.5 cores         | 2 GB             | Active        | •                 |
|                                  | pc-tor01-glvm-02a                                       | 192.168.6.167                              | 7200-04-01                 | 1 cores           | 4 GB             | Active        | <b>o</b> :        |
|                                  | i922brmc-ibmi-cs                                        |                                            | Image not found            | 0.5 cores         | 4 GB             | Active        | • :               |
|                                  | INTARGET                                                | 192.168.6.151, 192.168.142.78              | IBMi-73-07-001             | 0.5 cores         | 4 GB             | Active        | • :               |
|                                  | IBMiHADR-kb                                             | 192.168.6.219, 192.168.142.77              | IBMi-74-01-001             | 1 cores           | 4 GB             | Active        | •                 |
|                                  | labservices-scenario1-private-aix-fg                    | 192.168.6.190                              | 7200-04-01                 | 0.5 cores         | 2 GB             | Active        | •                 |
|                                  | labservices-scenario2-aix72-ab3                         | 192.168.6.186, 192.168.142.75              | 7200-04-01                 | 1 cores           | 2 GB             | Warning       | . e i             |
|                                  | labservice-scenario2-aix72-ab2                          | 192.168.6.112                              | 7200-04-01                 | 1 cores           | 2 GB             | Active        | •                 |
|                                  | pc-tor01-givm-01a                                       | 192.168.6.163                              | 7200-04-01                 | 1 cores           | 4 GB             | Active        | •                 |
|                                  | IBMiProd-kb                                             | 192.168.6.118, 192.168.142.74              | IBMi-74 Screenshot         | 1 cores           | 4 GB             | Active        | • :               |
|                                  | Home par parte: 10 × 1-10 of 10 it                      | lems                                       |                            |                   |                  |               | 1 × 011 4 1       |

Since we have already provisioned several VSIs, we see the list show above. If you are creating VSIs for the first time, your list will be empty.

Press "Create Instance" on upper right-hand side.

- This is where you provision AIX or IBM i VSIs.
- Choose a name for your VSI, i.e., AIX-72-Tor01 and select how many VSIs you need to configure. The names of the VSI will be appended with a "-1", "-2" etc. if you select more than one VSI.
- You may leave VM pruning and SSH key as is since the VSIs will have no passwords when you create them for the first time. You will need to create a password via the OS command.
- Scroll down to choose other options.

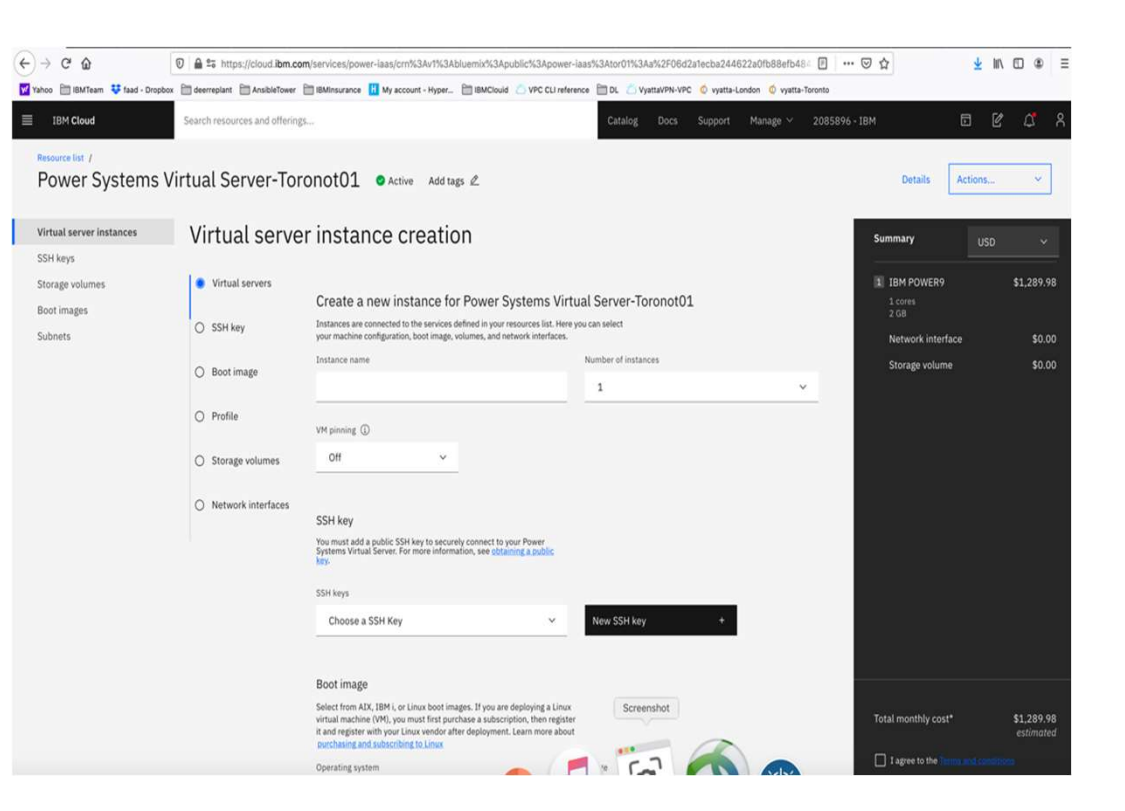

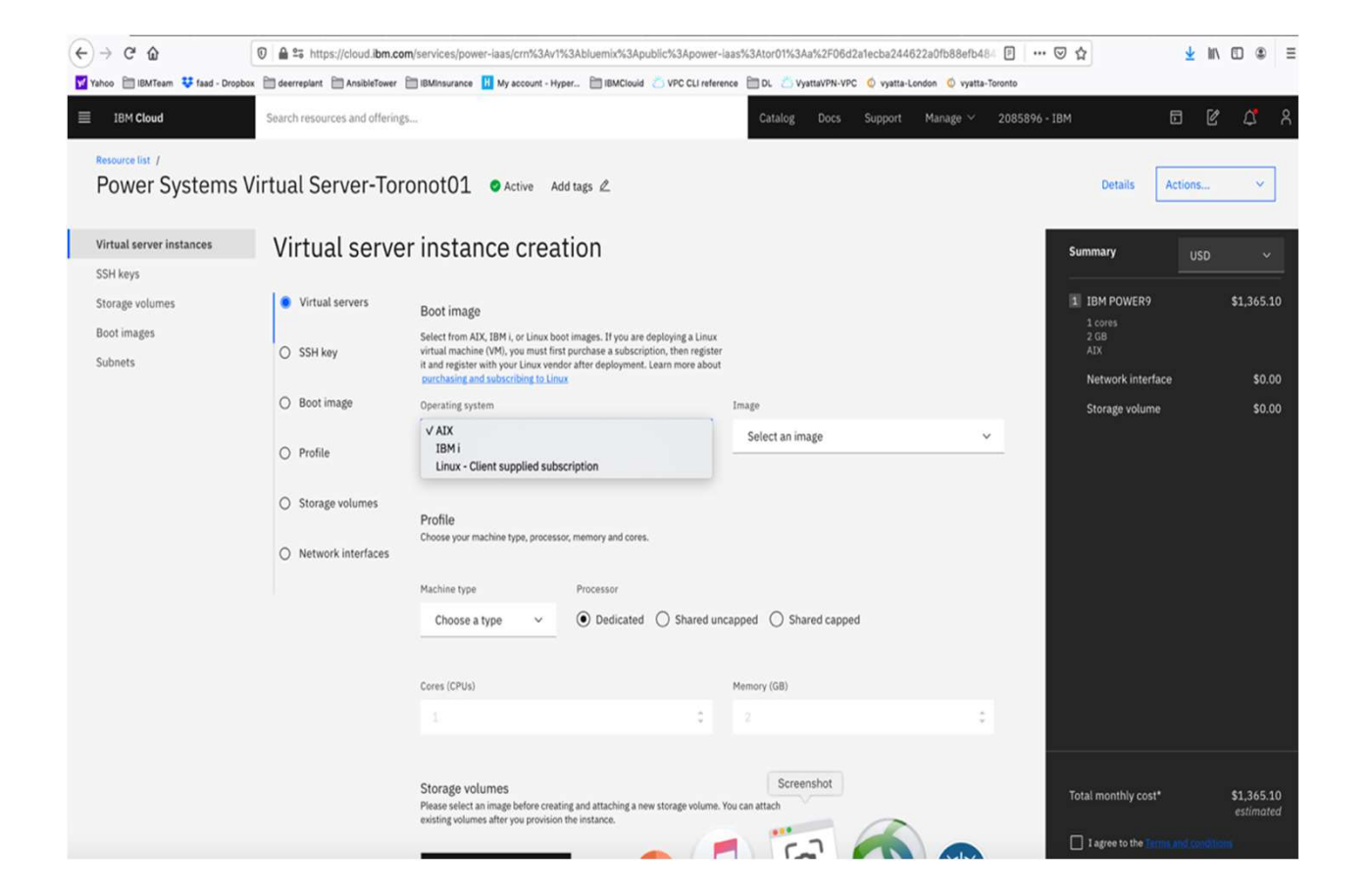

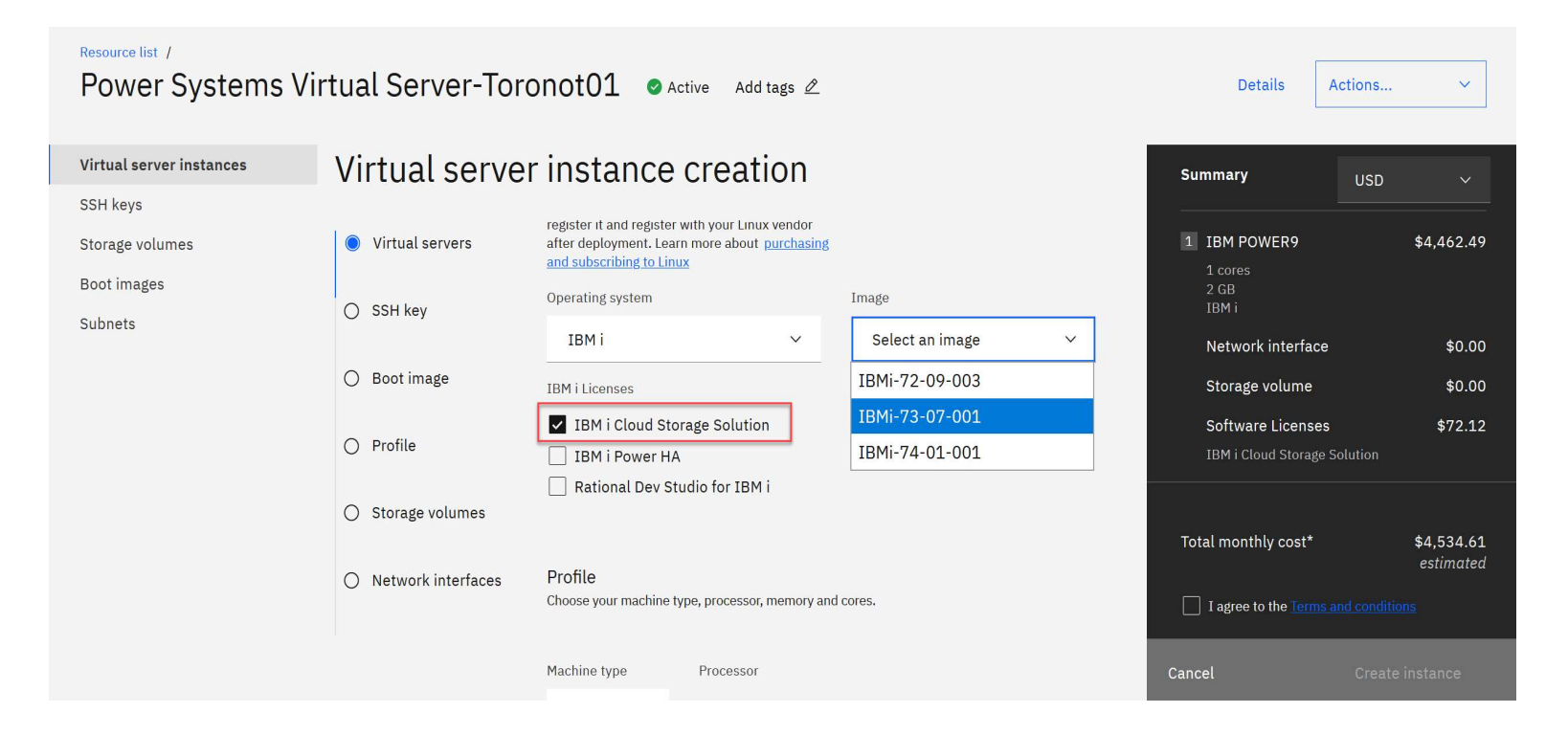

On IBM i VSIs, scroll down and choose "IBM i Cloud Storage Solutions" in order to perform backups using Backup Recovery and Media Services (BRMS) to Cloud Object Storage (COS).

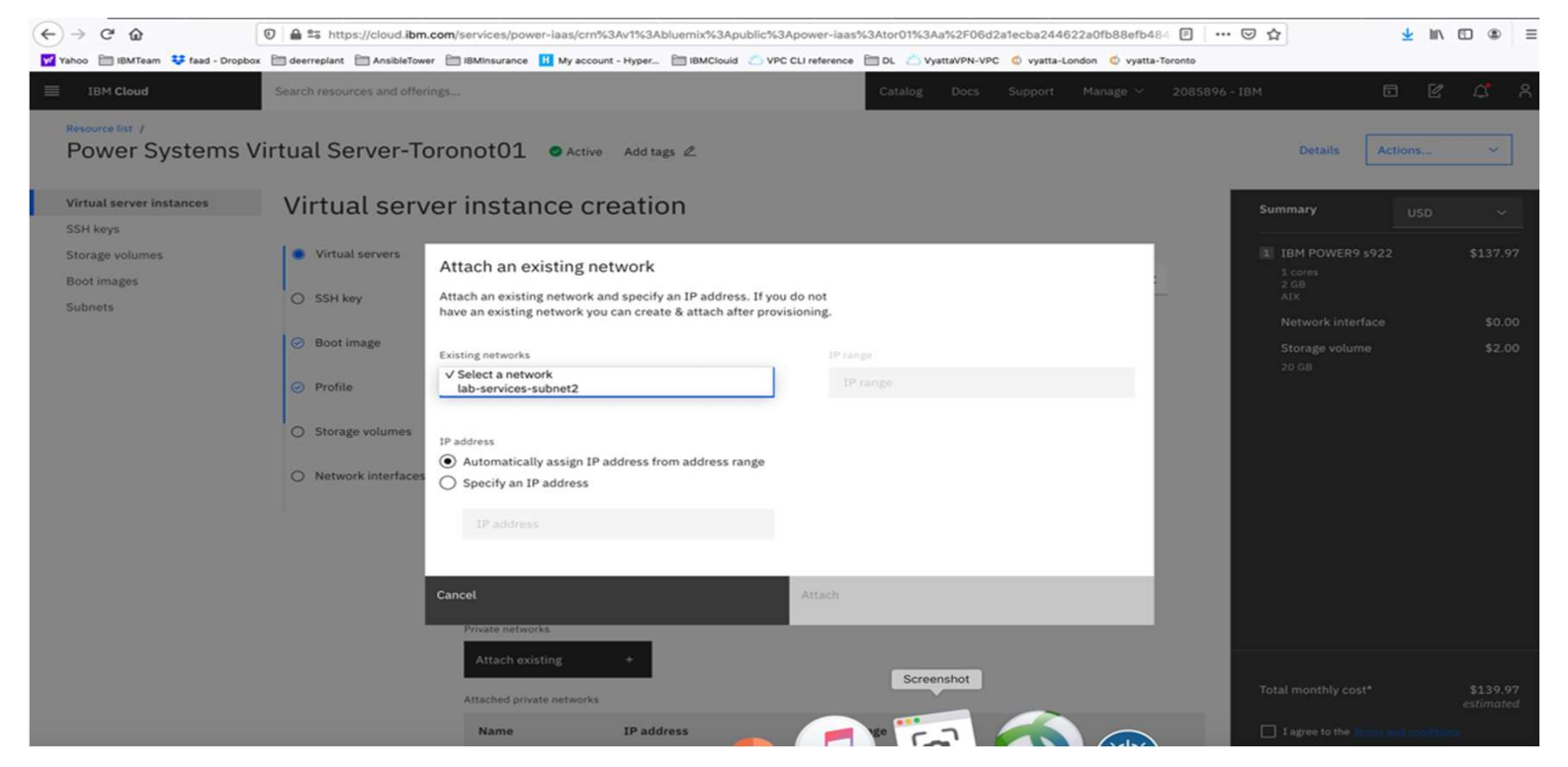

Next you will scroll down to choose your subnet on which these VSIs will be provisioned. It is assumed you have already created one or more subnets prior to this step.

Click on the "Attached Existing" under networks.

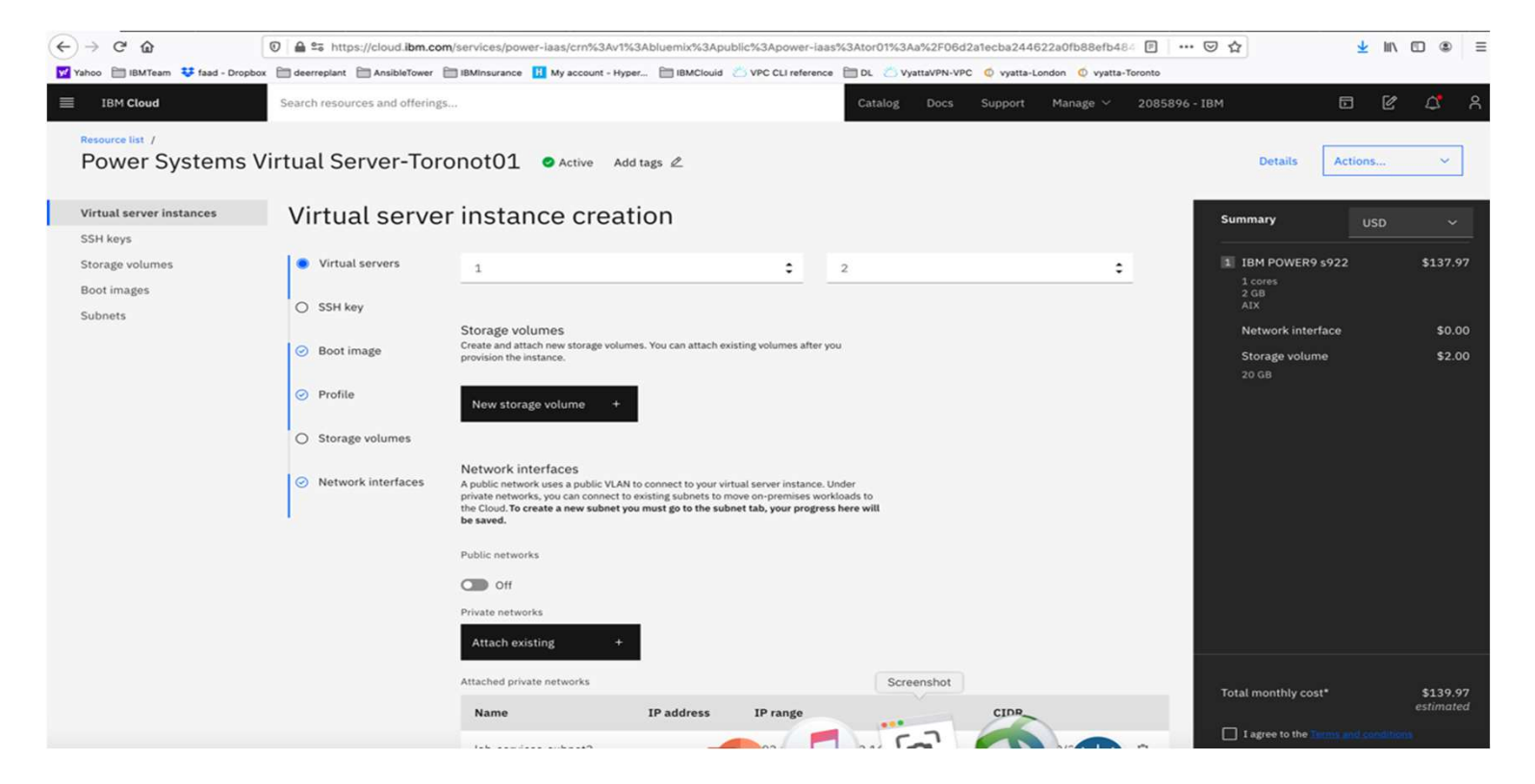

Choose the subnet you wish to attach, then click "Attach."

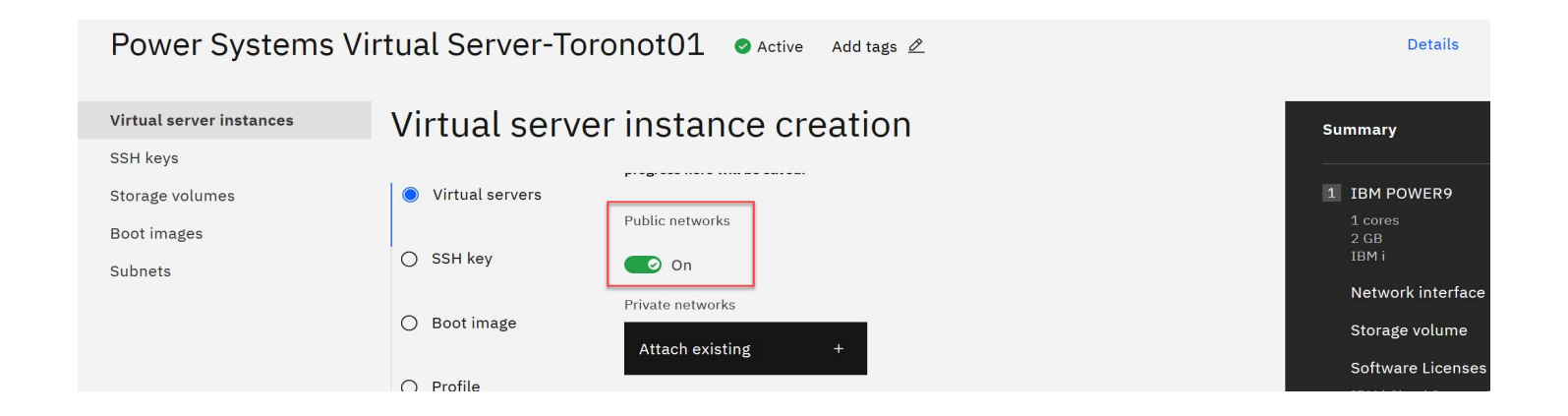

Choose "Public networks" if you wish to attach to a public network and change to "On." Note that we typically do not recommend VSIs with public IP addresses for security reasons.

Now check the box "I agree to the ...." And press "create Instance" in lower right-hand side.

Your VSI is now being provisioned.

## **IBM Lab Services**

Infrastructure expertise to help you build the foundation of a smart enterprise

## Managing LPARs in PowerVS

e to help you build

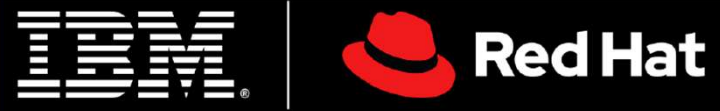

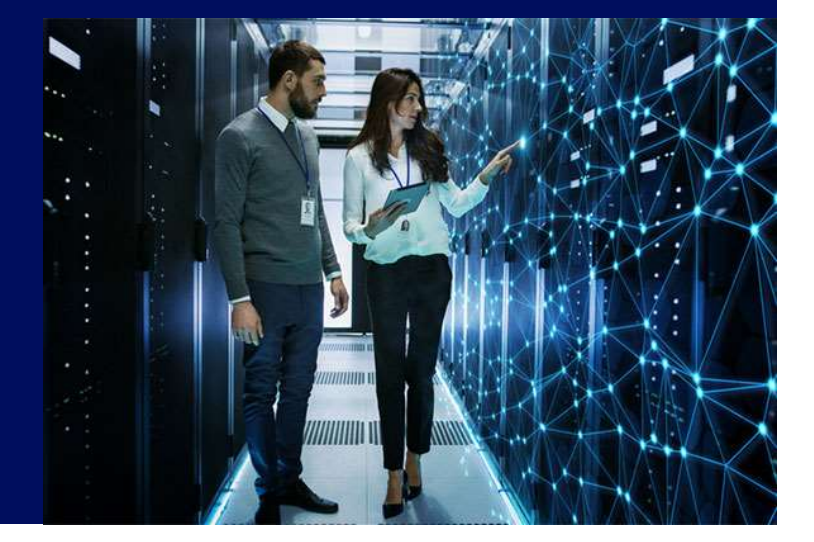

## **Change CPU and Memory**

| Resource list /<br>PowerVS-SLS @ Acti | ive Add tags 🖉             |          |                                      |                   |            | Deta | ails   | Actions      | e:   | ~ |
|---------------------------------------|----------------------------|----------|--------------------------------------|-------------------|------------|------|--------|--------------|------|---|
| Virtual server instances              | Virtual server in          | nstan    |                                      |                   |            |      |        |              |      |   |
| SSH keys                              | Learn more about <u>Ge</u> | tting st | and <u>creating a virtual server</u> | <u>instance</u> . |            |      |        |              |      |   |
| Storage volumes                       |                            |          |                                      |                   |            | Q    | ଷ (    | Create insta | ance | + |
| Boot images                           | Name                       | IPs      |                                      | Image             | CPUs       | RAM  | Statu  | s            |      |   |
| Subnets                               | Name                       | 11.3     |                                      | Intage            | 01 03      | NAPI | Statu  | 3            |      |   |
|                                       | bp-test88                  | 192.     | .168.131.205, 10.150.1.42            | 7200-04-01        | 1 cores    | 2 GB | Activ  | 9            | 0    | : |
|                                       | sls-demo-test01            | 192.     | .168.131.206, 10.150.1.104           | 7100-05-05        | 0.5 cores  | 4 GB | Active | e            | 0    | : |
|                                       | IBMi-test                  | 10.0     | 0.0.123                              | IBMi-72-09-003    | 0.25 cores | 8 GB | Activ  | 9            | 0    | : |
|                                       | Items per page: 10         | ) ~      | 1-3 of 3 items                       |                   |            |      | 1 ~    | ✓ of 1       | 4    | * |

From the main IBM Cloud dashboard, click on **Services** and then on the service you would like to manage.

## **Change CPU and Memory**

| sls-demo-tes<br>details | st01: ⊘ Ac                  | ctive         | G             |        | Ç       |           | ⊥       | Ū    | Shutdown  | ~     |
|-------------------------|-----------------------------|---------------|---------------|--------|---------|-----------|---------|------|-----------|-------|
| Server details          |                             |               |               |        |         |           |         |      | Edit deta | ils 🖉 |
| Name                    | sls-demo-test01             |               | Processor t   | уре    | Uncapp  | ed shar   | ed proc | cess |           |       |
| ID                      | 275ef8d7-a49d-41fe-8ad0     | -489b98e4484f | Size          |        | 0.5 cor | es   4 GE | 3       |      |           |       |
| IPs                     | 192.168.131.206             |               | Boot image    |        | 7100-0  | 5-05      |         |      |           |       |
|                         | 10.150.1.104                |               | Pin virtual s | server | Off     |           |         |      |           |       |
| Date created            | April 20, 2020, 10:01:55 Af | М             | Pin type      |        | None    |           |         |      |           |       |
| Machine type            | s922                        |               |               |        |         |           |         |      |           |       |

Click on the virtual server instance (VSI) you would like to manage, then click on **Edit details**.

## **Change CPU and Memory**

### Edit server details

Processor type can only be edited if your instance is stopped. Changes will be reflected in your monthly billing.

| Name                                      | VM pinning 🛈 |    |
|-------------------------------------------|--------------|----|
| sls-demo-test01                           | Off          | ~  |
| Processor<br>Dedicated<br>Shared uncapped |              |    |
| Shared capped                             |              |    |
| Cores (CPUS)                              | Memory (GB)  |    |
| 0.6                                       | 8            | \$ |

Change the CPU and/or memory and click **Complete and Order** (button not shown).

## Add Disk

| Attached volumes                       |       |           | Manage<br>existing | Add new  | + |
|----------------------------------------|-------|-----------|--------------------|----------|---|
| Name                                   | Size  | Disk type | e Shareable        | Bootable |   |
| sls-demo-test-275ef8d7-000039c5-boot-0 | 30 GB | Tier 1    | • Off              | 🔵 On     |   |
| sls-demo-test01-rootvg                 | 20 GB | Tier 1    | Off Off            | Off Off  |   |

After clicking on the VSI you would like to manage, scroll down to the disk section. Click on **Add new**.

## Add Disk

### New storage volume

Create and attach new storage volumes. Volumes can be shareable or bootable but not both.

| Name            | Shareable    |
|-----------------|--------------|
| demo            | Off          |
| Size (10GB-2TB) | Quantity (i) |
| 100 \$          | 1            |

Specify the name, size and quantity of the new volume(s). Note that you can make a volume shareable between VSIs – for example, for a PowerHA cluster with local shared disk. Local shared disks between 2 VSIs work for AIX and not for IBM i.

## **Manage Network Interfaces**

| Network interfaces                          | S               |                 |                   |                  |            |                  |       |
|---------------------------------------------|-----------------|-----------------|-------------------|------------------|------------|------------------|-------|
| Public networks                             |                 |                 |                   |                  |            |                  |       |
| 🗾 On                                        |                 |                 |                   |                  |            |                  |       |
| Name                                        | IP address      | External IP     | Gateway           | MAC address      | VLAN<br>ID | CIDR             |       |
| public-<br>192_168_131_200-29-<br>VLAN_2053 | 192.168.131.206 | 161.156.153.190 | 192.168.131.201   | fa:5c;7 68:69:20 | 2053       | 192.168.131.2    | 00/29 |
| Private networks                            |                 |                 |                   |                  | Attach     | existing network | +     |
| Name                                        | IP address      | Gateway         | MAC address       | VLAN ID          | CID        | R                |       |
| slscloud-private                            | 10.150.1.104    | 10.150.1.1      | fa:5c:39:68:69:21 | 381              | 10.1       | .50.1.0/24       | Ū     |

After clicking on the VSI you would like to manage, scroll down to the network section. Click on **Attach** existing network. This option refers to adding a new interface to the VSI on an existing network.

## **Manage Network Interfaces**

| Attach an existing network<br>Attach an existing network and specify an IP address.                   |                                     | Resource list /<br>PowerVS-SLS | Activ |
|----------------------------------------------------------------------------------------------------|-------------------------------------|--------------------------------|-------|
| Existing networks slscloud-private                                                                    | IP range<br>10.150.1.2-10.150.1.254 |                                |       |
| IP address                                                                                            |                                     | Virtual server instances       |       |
| <ul> <li>Automatically assign IP address from address range</li> <li>Specify an IP address</li> </ul> |                                     | SSH keys                       |       |
| IP address                                                                                            |                                     | Storage volumes                |       |
|                                                                                                    |                                     | Boot images                    |       |
| Cancel                                                                                                | Attach                              | Subnets                        |       |

Select the correct existing network. You can specify an IP address from the pre-defined range for that network, or allow the cloud to assign an available IP address from the pre-defined range.

Note that to add a whole new subnet, you would use the option from the main screen associated with the **service**, not a specific VSI.

| Open Console           |                                      |                    |                           |                |
|------------------------|--------------------------------------|--------------------|---------------------------|----------------|
| sls-demo-te<br>details | est01: O Active                      | 5 🖻                | Ū 1 🖸 5                   | Shutdown 🗸     |
| Server details         |                                      |                    | Open console              | Edit details 🖉 |
| Name                   | sls-demo-test01                      | Processor type     | Uncapped shared processor |                |
| ID                     | 275ef8d7-a49d-41fe-8ad0-489b98e4484f | Size               | 0.5 cores   4 GB          |                |
| IPs                    | 192.168.131.206                      | Boot image         | 7100-05-05                |                |
|                        | 10.150.1.104                         | Pin virtual server | Off                       |                |
| Date created           | April 20, 2020, 10:01:55 AM          | Pin type           | None                      |                |
| Machine type           | s922                                 |                    |                           |                |

After clicking on the VSI you would like to manage, click on the icon for **Open console.** The console will open in a separate browser window. Note that this is not a network session to the VSI; this is the equivalent of opening a console to an LPAR/VM on the HMC.

## **Open Console**

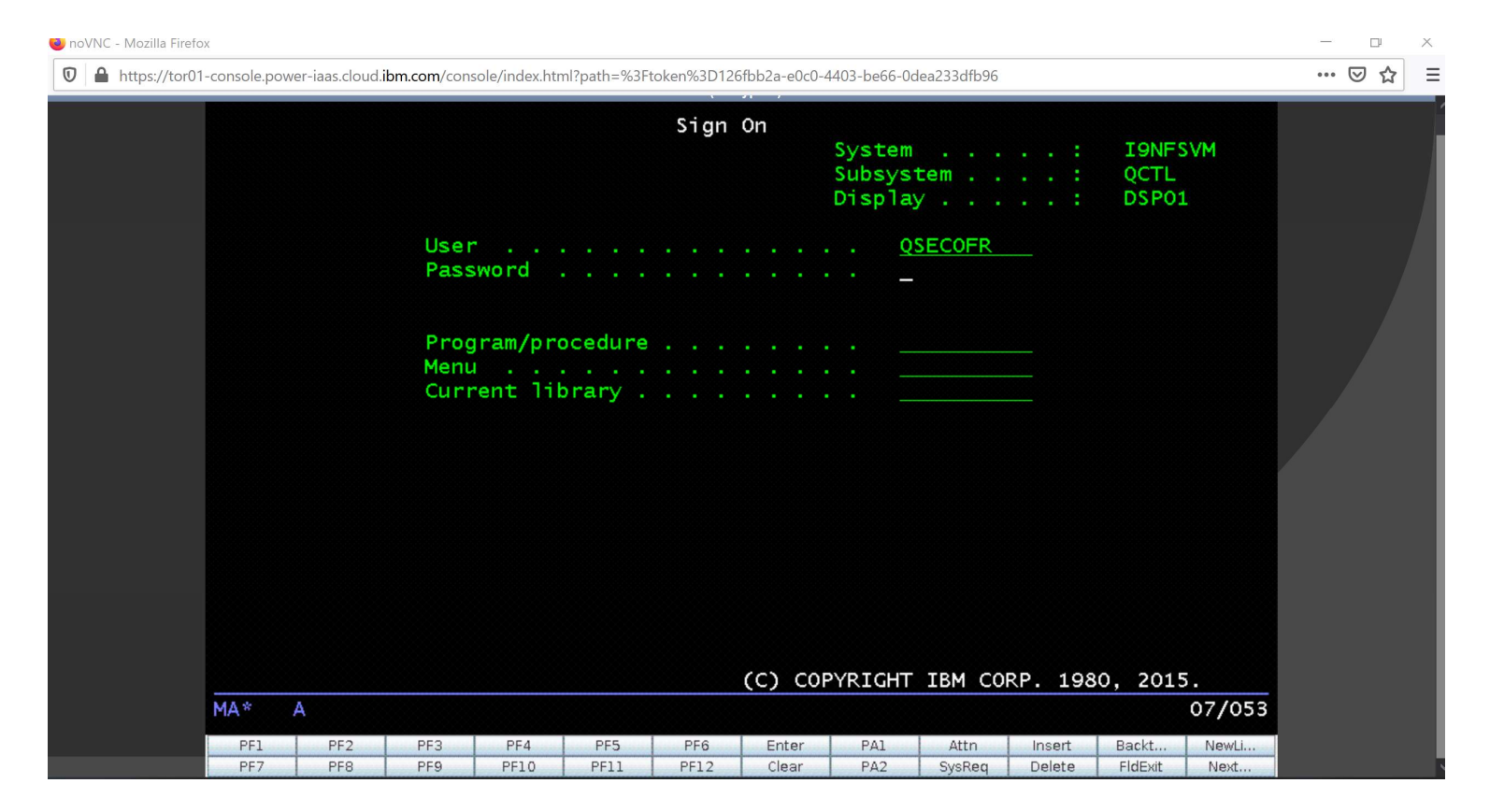

## **Open Console**

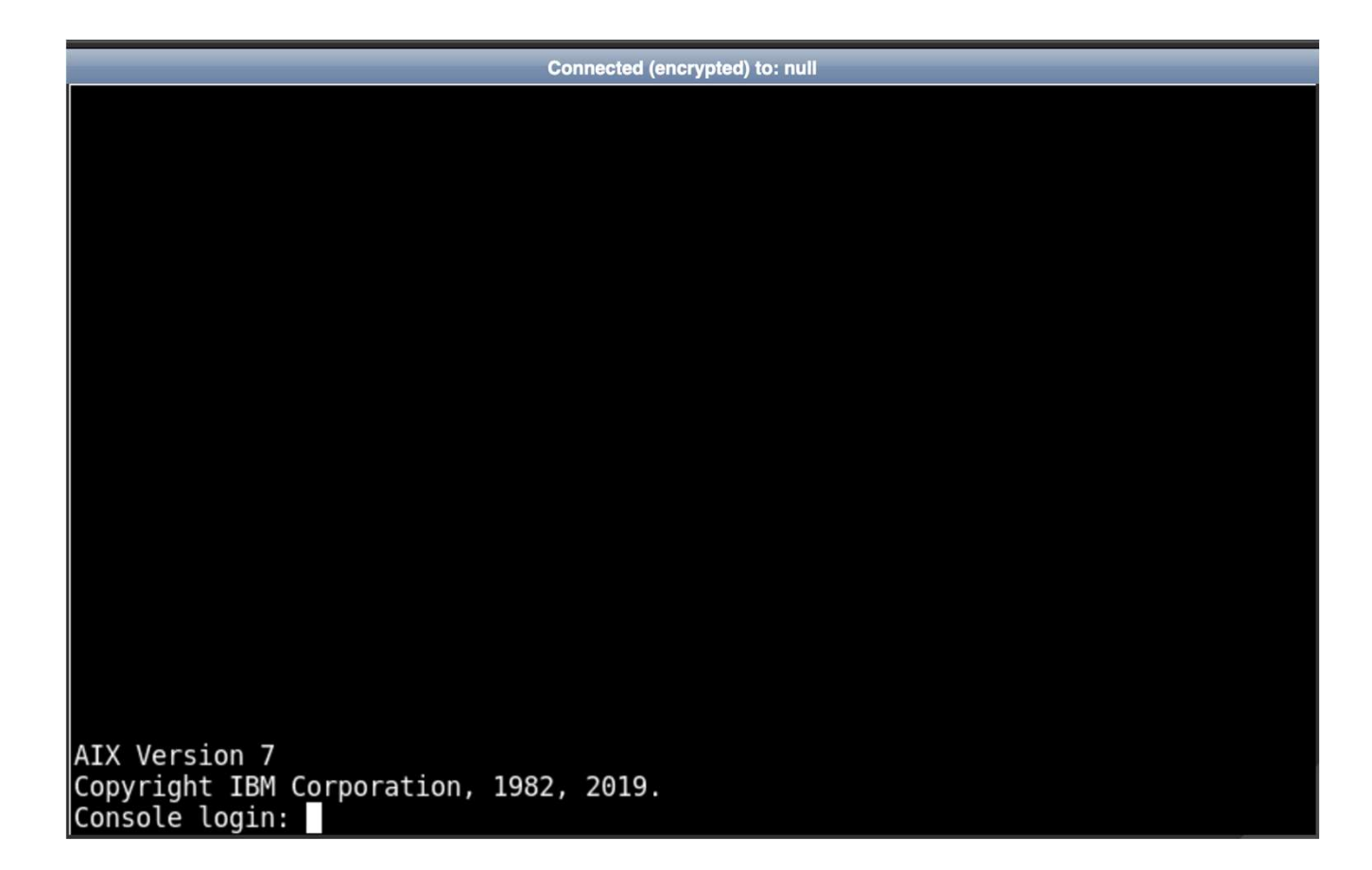

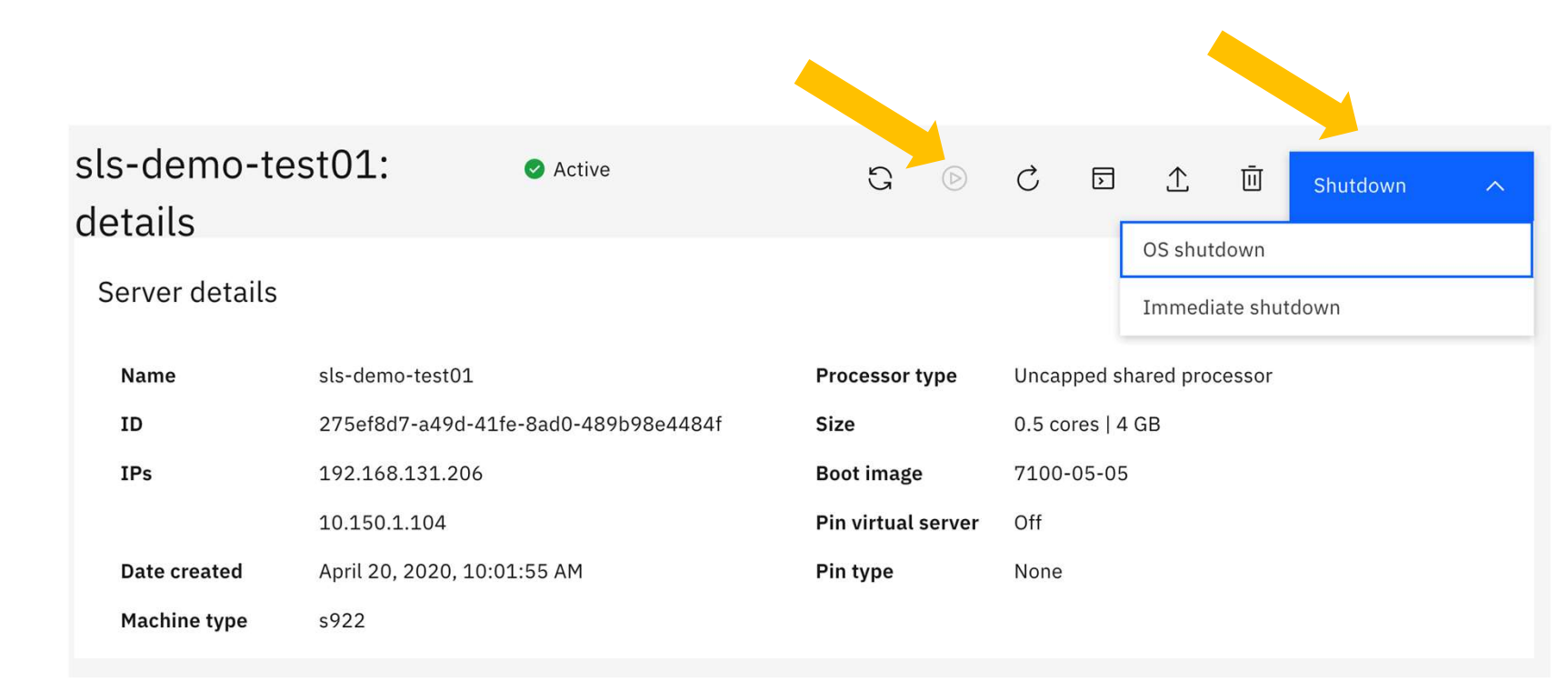

Start and Shut down

After clicking on the VSI you would like to manage, you can use the **Shutdown** menu option, if the VSI is running. If the VSI is down, you can use the **Start** icon.

## **Start and Shut down**

Virtual server instances

Learn more about <u>Getting started</u> and <u>Creating a virtual server instance</u>.

|                        |                               |                |            | Q    | Create instance +                 |
|------------------------|-------------------------------|----------------|------------|------|-----------------------------------|
| Name                   | IPs                           | Image          | CPUs       | RAM  | Status                            |
| bp-test88              | 192.168.131.205, 10.150.1.42  | 7200-04-01     | 1 cores    | 2 GB | Active 🕑 :                        |
| <u>sls-demo-test01</u> | 192.168.131.206, 10.150.1.104 | 7100-05-05     | 0.5 cores  | 4 GB | Active 🥥 :                        |
| IBMi-test              | 10.0.0.123                    | IBMi-72-09-003 | 0.25 cores | 8 GB | OS shutdown<br>Activ              |
| Items per page: 1      | 0 ∨ 1-3 of 3 items            |                |            |      | Immediate shutd<br>1 N<br>Restart |
|                        |                               |                |            |      | Open console                      |
|                        |                               |                |            |      | Delete                            |

VSIs can also be shut down or started from the main service list.

## **IBM Lab Services**

Infrastructure expertise to help you build the foundation of a smart enterprise

## Lab Services Offerings

Red Hat

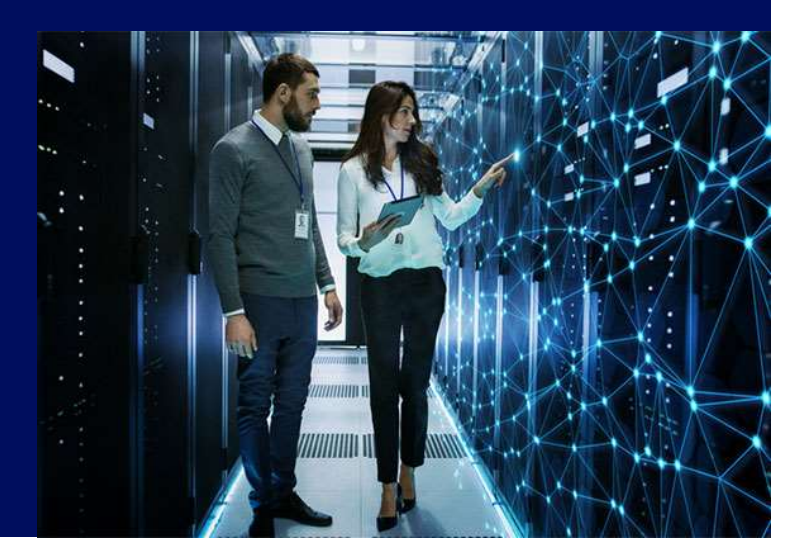

## Lifecycle of Running Power Workloads in Power Virtual Server

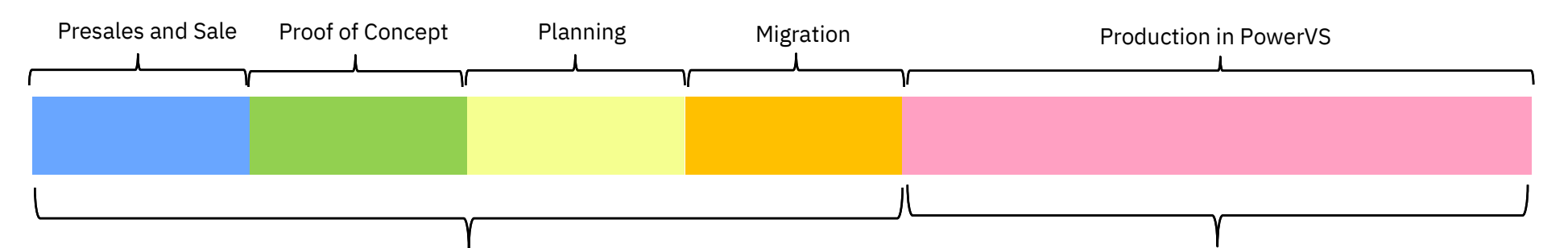

### Stage 1 – Moving Workloads to Cloud

- Workload evaluation
- Migration planning
- Moving AIX or IBM i workloads
- SAP HANA
- Skills transfer on running AIX or IBM i in IBM Cloud

### Stage 2 – Running Workloads in Cloud

### Existing AIX and IBM i offerings and assets/toolkits:

- Backups
- HA/DR
- Performance
- Security

\* Stages will vary. Overall services may be a collaboration between IBM Lab Services, IBM Cloud and/or IBM GTS.

IBM Power Systems Quick Reference Guide

### Cloud Design Workshop

#### Overview

The Cloud Design Workshop for Power Systems can help you design a plan for private, public or hybrid multi-cloud implementation. It is designed to develop a robust blueprint for implementing Power cloud solution, either on-premises or in a public cloud.

**Power to Cloud Rewards** 

### IBM Systems Lab Services

### **Target Audience**

 Clients that are running Power Systems and considering a private, public or hybrid cloud.

### Why Use This Service?

- Are you running AIX, IBM i or Linux on Power and want to implement a private cloud or move to a public cloud?
- Are you interested in cloudnative solutions and want to deploy self-service provisioning for DevOps?
- Are you considering using PowerVC, Ansible or VMWare vRealize for operations process automation?

### **Benefits**

- The cloud design service is customized to a specific client's environment and goals for multiple cloud scenarios.
- The service identifies key stakeholders across compute, storage and networking teams and best practices for their cooperating for cloud provisioning.

© Copyright IBM Corporation 2020

### Service Provided

- Advise on available Power private cloud solutions, including PowerVC, OpenShift and Ansible.
- Advise on available Power public cloud solutions, including IBM Cloud with Power Virtual Servers for AIX and IBM i.
- Advise on available Power hybrid cloud solutions, including with OpenShift and IBM Cloud Pak for Multi-Cloud Management.
- Analyze current virtualization and provisioning processes.
- Analyze current server, storage and network environment.
- Analyze current software stacks and virtual machine images.
- Develop use cases for cloud implementation.
- Plan possible cloud workloads and user expectations.
- Plan hardware and software environment for selected cloud implementation.

### Deliverables

- Workshop creates a blueprint design document for later deployment of a selected cloud environment.
- Recommendations on how to deploy the selected Cloud solution, typically - if a private cloud - using using PowerVC for provisioning of servers, storage and networking resources.
- Skills enablement and guidance on best practices for successful cloud deployments.

### Contacts

 Contact us at <u>ibmsls@us.ibm.com</u> or your local Lab Services team IBM Power Systems Quick Reference Guide

### Power Virtual Server Migration in IBM Cloud

#### Overview

This service will assist you with migrating your on-premise Power workloads to Power Virtual Server (PowerVS) in IBM Cloud. It will include **planning** for and **moving** Power workloads to the cloud, as well as configuring key areas such as **networking** and **backups**.

**Power to Cloud Rewards** 

### IBM Systems Lab Services

#### **Target Audience**

 Clients running AIX, IBM i or SAP HANA considering public cloud for some of their workloads.

#### Why Use This Service?

- Are you considering Power in the cloud or a pay-as-you-go consumption model for Power?
- Are looking for the flexibility of a hybrid cloud model for AIX, IBM i or SAP HANA?
- Are you struggling to find AIX or IBM i skills for on-premise workload management?

### Benefits

- Successful migration of Power workloads to IBM Cloud using best practices.
- The flexibility of the pay as you go model coupled with the proven reliability of Power Systems.

© Copyright IBM Corporation 2020

#### Service Provided

- Perform required planning, including requirements and use cases.
- Perform migration of AIX, IBM i or SAP HANA VMs (LPARs) to IBM Cloud
- Configure basic networking for Power workloads in the cloud.
- Implement a backup strategy.
- Demonstrate deployment of new Power workloads.
- Demonstrate management of CPU, memory and disk resources.

#### Duration

This service is estimated at 80 hours.

### Power to Cloud points required

- 10,000.
- Service also available through other Lab Services funding options.

#### Deliverables

- Up to two (2) client AIX, IBM i or SAP HANA LPARs/VMs up and running in IBM Cloud with basic networking in the OS and backups configured.
- Additional LPARs/VMs can be migrated with follow-on billable services.
- This service does not include any Lab Services toolkits or assets.
- HA/DR configuration is not part of this <u>service</u>. <u>but</u> is available through other Power to Cloud options or billable services.
- Skills transfer on administering AIX, IBM i or SAP HANA in the cloud as part of engagement.
- Power Virtual Server engagement summary.

### Contacts

 Contact us at <u>ibmsls@us.ibm.com</u> or your local Lab Services team

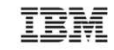

IBM Power Systems Quick Reference Guide

### SAP HANA on Power Implementation

#### Overview

If you are planning to deploy SAP HANA on the industry's most flexible and resilient platform in the industry, then use this service to help you succeed faster. Use IBM Systems Lab Services consultants to ensure your SAP HANA on Power systems implementation is designed to leverage SAP, IBM and industry best practices.

**Power to Cloud Rewards** 

### IBM Systems Lab Services

### Target Audience

 Clients that are deploying SAP HANA on IBM Power Systems, especially on Power 950 and 980 servers that include Power to Cloud Rewards.

### Why Use This Service?

- Are you deploying a production SAP HANA landscape and require a certified installation of SAP HANA on Power?
- Do you have the optimal high availability tools for your SAP HANA database and infrastructure?
- Are your provisioning policies and practices aligned with industry best practices?

### **Benefits**

- The SAP HANA implementation service results in a certified install of SAP HANA on Power.
- IBM consultants advise on the best practices for database and infrastructure resilience and performance.

© Copyright IBM Corporation 2020

### Service Provided

- Advise the client on planning and identification of data center, infrastructure, storage, networking and database requirements.
- Implement PowerVM virtual I/O servers, NPIV and SEA adapters.
- Implement Linux on Power (SUSE or Red Hat).
- Implement SAP HANA instance using Tailored Datacenter Integration (TDI) methodology.
- Perform verification test of filesystem performance and SAP HANA landscape for required SAP environment certification.
- Implement SAP HANA replication or other selected resiliency tools.

### Deliverables

- Implementation of SAP HANA on Power.
- Detailed documentation suitable for ongoing management and support of the system.
- Guidance on best practices for performance and resilience.
- Skills enablement for managing SAP HANA on Power.

### Contacts

- Contact us at <u>ibmsls@us.ibm.com</u> or your local Lab Services team
- Lab Services lead consultant: Kurt Koehle <u>koehle@us.ibm.com</u>